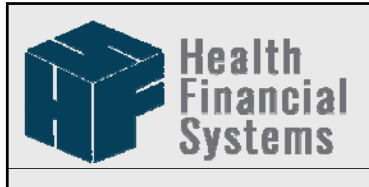

The Leader in Medicare Cost Report Software

## REDUCING DATA ENTRY USING THE AUTOMATED ACCOUNT INTERFACE.

Steve Booth Provider User Meeting, 2017 New Orleans, LA

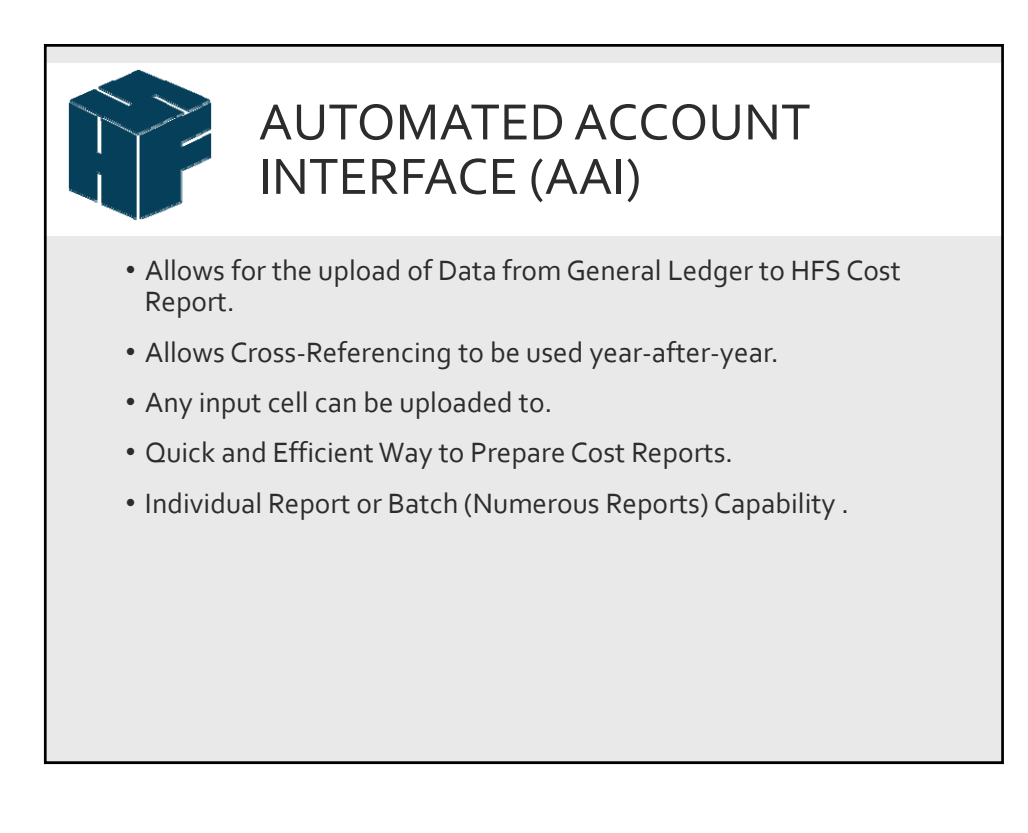

## • Start with a CSV file.

- Column A Main Account Number
- Column B Sub-Account Number
- Column C Value (Numeric, Text, Date)
- Column D Main Account Description
- Column E Sub-Account Description
- Column F Worksheet
- Column G Worksheet Part
- Column H Title
- Column I Component (Hospital, SNF, HHA, etc.)
- Column J Line Number
- Column K Column Number

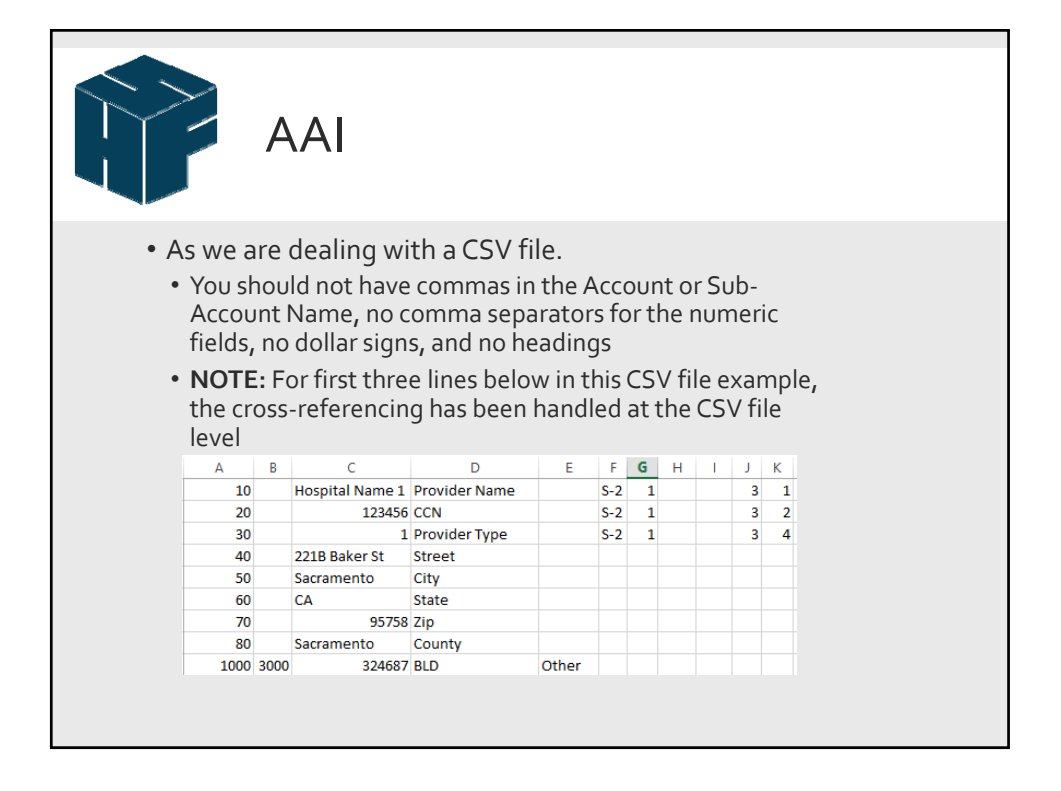

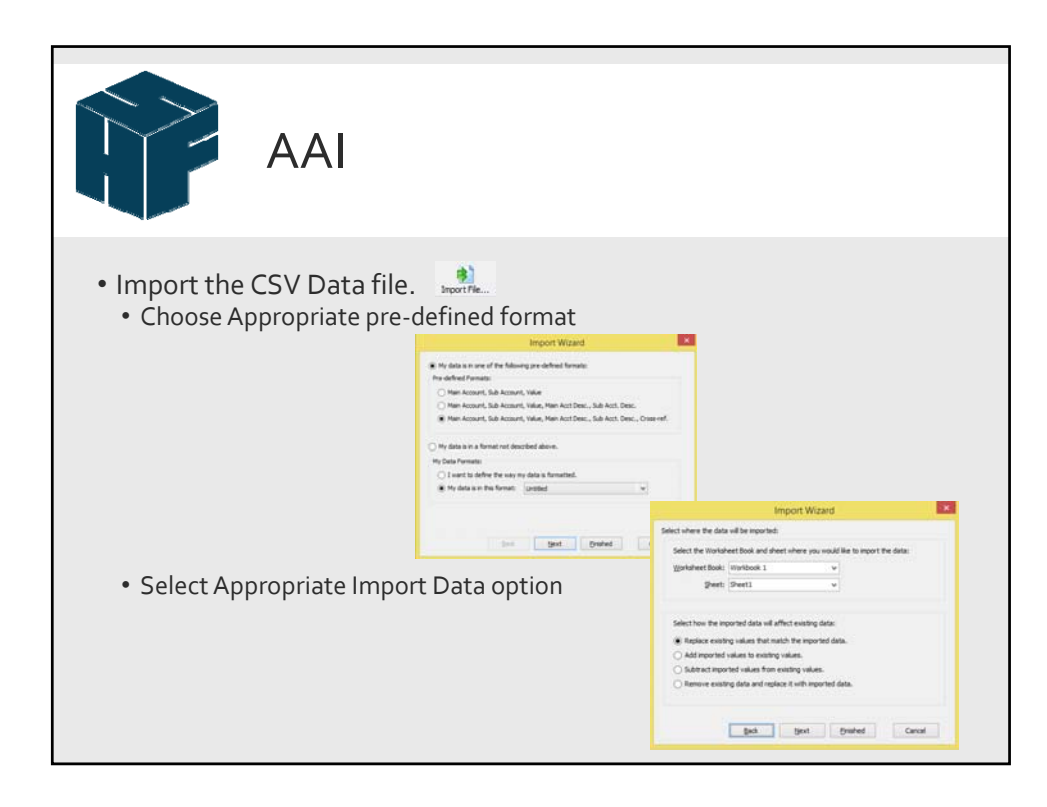

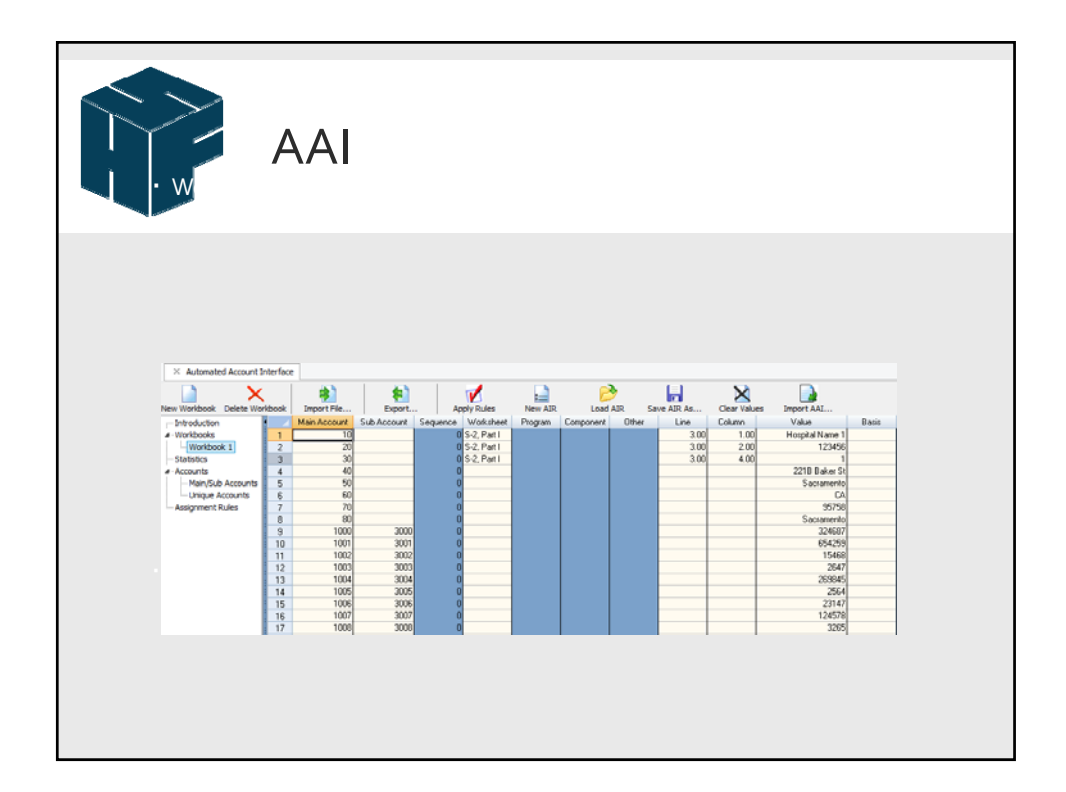

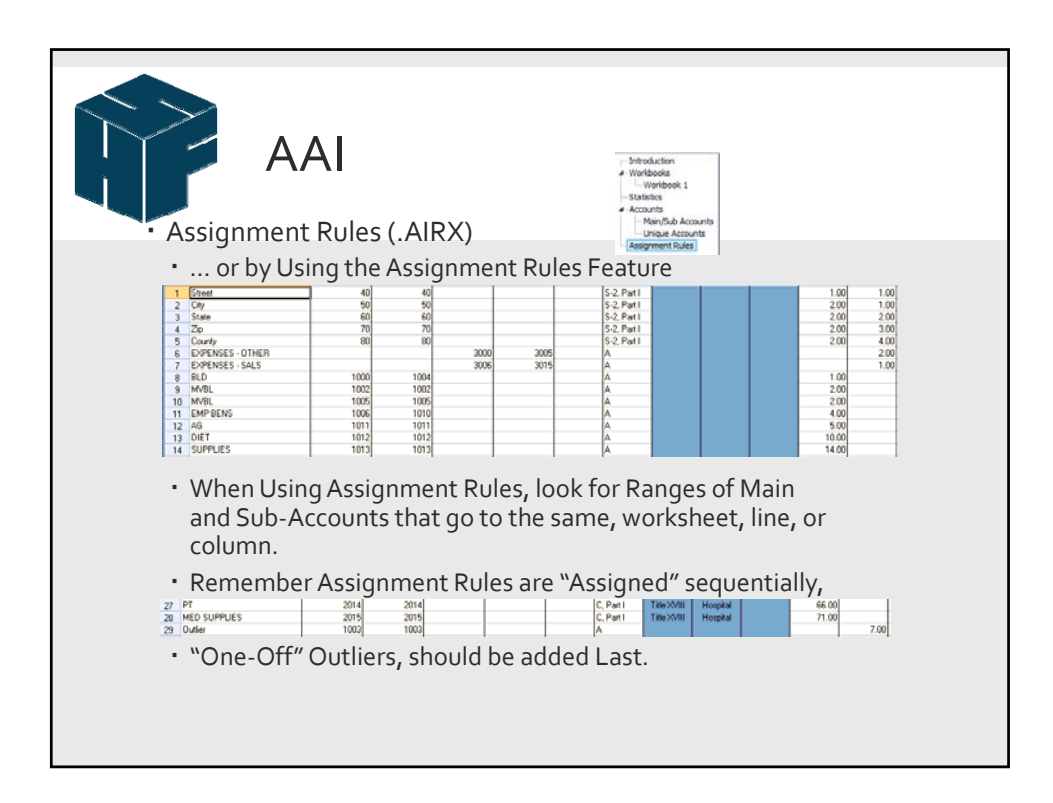

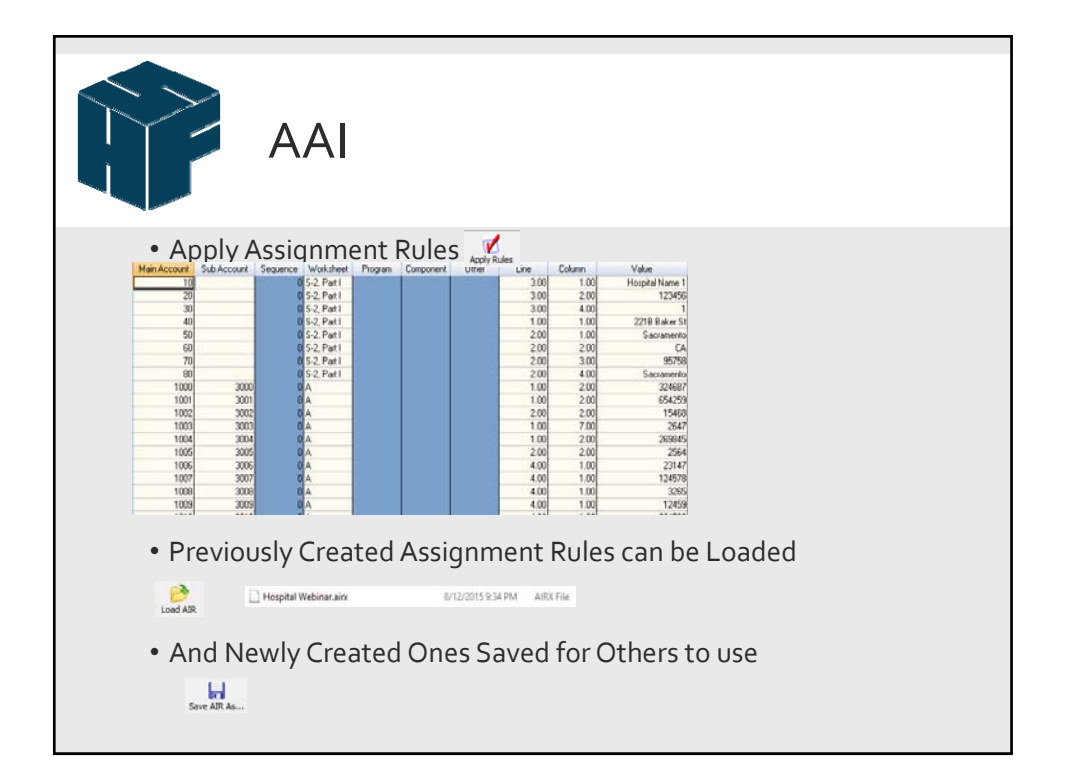

| AAI                                                                                                    |                                                                                                    |                                                                                      |                        |
|----------------------------------------------------------------------------------------------------|----------------------------------------------------------------------------------------------------|--------------------------------------------------------------------------------------|------------------------|
| • Finally, you are re<br>Reports.                                                                                                    | eady to Export the                                                                                           | e Data to the Cost                                                                   |                        |
| <ul> <li>Depending on wh<br/>Accounts have a<br/>Reverse Sign Opt</li> <li> And the Data v</li> <li>MA - Export to Core Report</li> </ul> | nether your Rever<br>negative sign, you<br>ion for such Acco<br>vill Appear in the                           | nue and Liability<br>u can select the<br>unts.<br>Cost Report.                       |                        |
| Select a workpheet to view its sheet available for exporting:                                                                             | AAI - Export to Cost Report                                                                                  | × A - Trial Balance of Expenses                                                      |                        |
| Winnbook 1                                                                                                    |                                                                                                    | A 8 C                                                                                | DE                     |
|                                                                                                    | Apply the accounts with zero amounts to the cost report.  Reverse sign on all labelity and revenue accounts. | A RECLASSIFICATION AND ADJUSTMENTS OF TRIAL BALANCE OF<br>EXPENSES                   |                        |
| [Select AL]                                                                                                    | Action Replace v                                                                                             | 4 Cost Center Description                                                            | Salaries Other         |
| Available sheets:                                                                                                    | C Annual and the second                                                                                      | 5                                                                                    | 1.00 2.00              |
| 1010011                                                                                                    | Start new page for each new worksheet.                                                                       | 6 GENERAL SERVICE COST CENTERS                                                       | 1.245.791              |
|                                                                                                    | Copposed printing of the accounts with zero amounts.                                                         | 8 2.00 00200 CAP REL COSTS-HVBLE EQUIP                                               | 18,032                 |
|                                                                                                    | O Printer Printers                                                                                           | 9 3.00 00300 OTHER CAP REL COSTS                                                     | 0                      |
|                                                                                                    | · Preview                                                                                                    | 10 4.00 00400 EMPLOYEE BENEFITS DEPARTMENT<br>11 5.00 00500 ADMINISTRATIVE & GENERAL | 298,018 0<br>236,459 0 |
|                                                                                                    | O Prest To File                                                                                              |                                                                                      |                        |
| Deart Optimies                                                                                                    | Expert Selections                                                                                            | Care                                                                                 |                        |

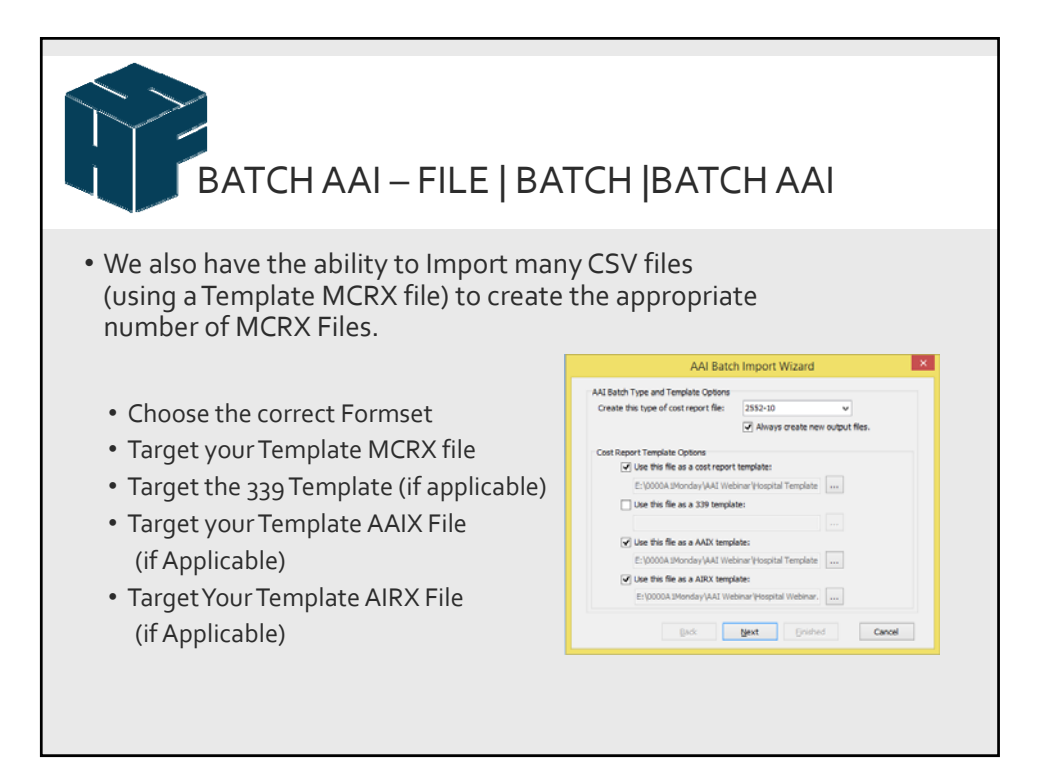

| ВАТСН ААІ                                                                 |                                                                                                    |
|---------------------------------------------------------------------------|----------------------------------------------------------------------------------------------------|
| <ul> <li>Then, target the folder housing all you</li> </ul>               | ur CSV Files                                                                                                    |
| • Target the Location where you want your newly created MCRX files stored | Al facts happer Wand Generalizing Pilos Ibipart  Status and Status files and Status and Status and Status files  Status and Status files  Status and Status and Status files  Status and Status and Status files  Status and Status and Status files  Status and Status and Status files  Status and Status files  Status and Status and Status files  Status and Status and Status and Status files  Status and Status and Status and Status and Status and Status and Status and Status and Status and Status and Status and Status and Status and Status and Status and Status and Status and Status and Status and Status and Status and Status and Status and Status and Status and Status and Status and Status an |
| <ul> <li>Set the Appropriate Format Setting</li> </ul>                    | AAU Batch Import Wizard                                                                                                    |
| for the CSV files                                                         | A Contract water of the Management and Management and Managem      |

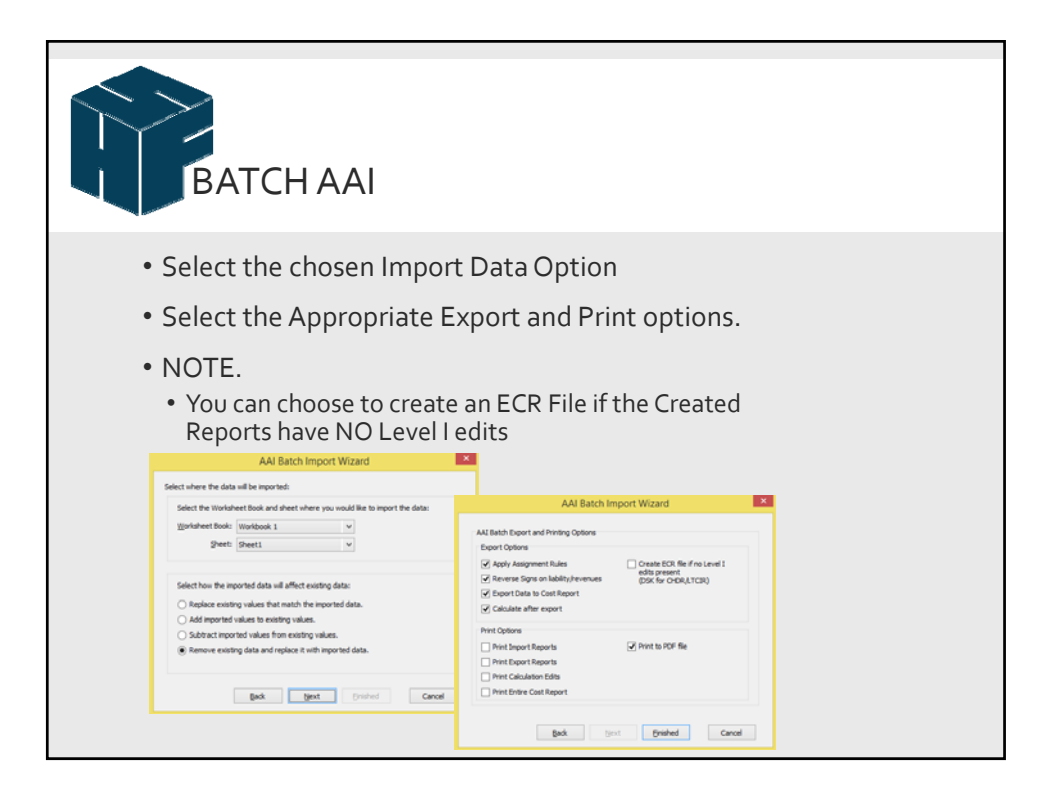

| B       | ATCH AA        | AI — FI                                                          | LE E                                                                                                    | BATCI                                                           | -  B                                  | AT                    | CH                                 | AA |  |  |
|---------|----------------|------------------------------------------------------------------|----------------------------------------------------------------------------------------------------|-----------------------------------------------------------------|---------------------------------------|-----------------------|------------------------------------|----|--|--|
| • The R | Results will b | status<br>Done.<br>Done.<br>Done.<br>Done.<br>Done.<br>VIII be C | rted<br>Batch AAI Pro<br>Dreate MOR & D<br>Completed. Co<br>Completed. Co<br>recated<br>adata<br>antra:<br>antra:<br>antra: | gress<br>norting Boorting<br>ingleted. Completed.<br>Completed. | Calculate<br>Completed.<br>Completed. | Level I's<br>82<br>79 | Create ECR<br>Skipped.<br>Skipped. |    |  |  |

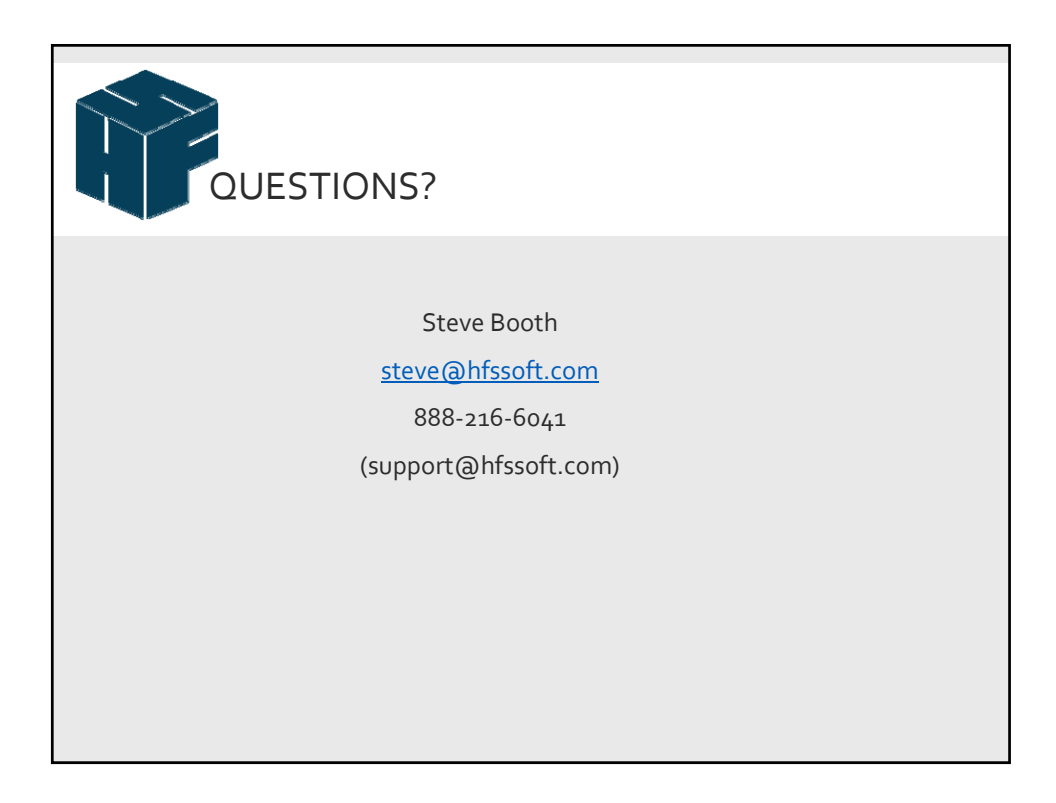

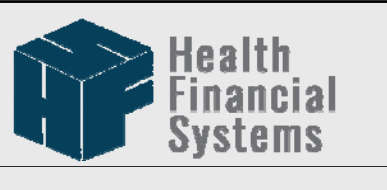

The Leader in Medicare Cost Report Software

## API Excel Spreadsheet (Application Programming Interface)

Jacqueline Coleman Provider User Meeting, 2017 New Orleans, LA

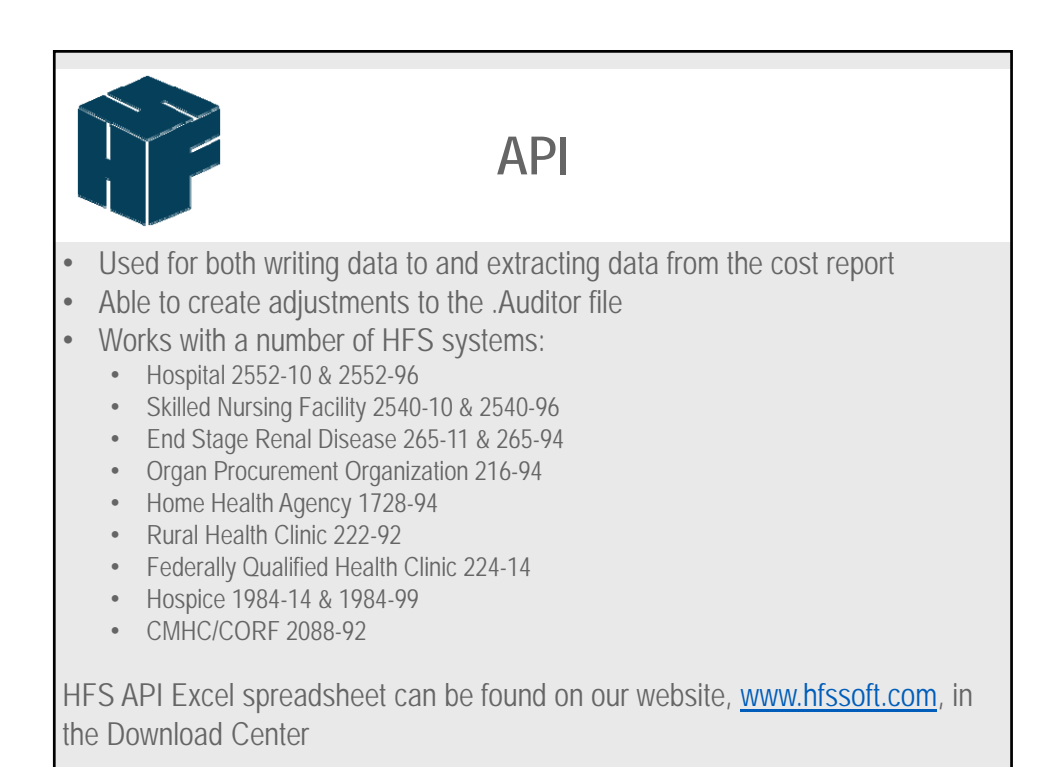

|                                                                                                    |                                                                                                    |                                                                                |                                                                  |                         | AP               |                             |               |              |                                                             |                                                                                                    |
|----------------------------------------------------------------------------------------------------|----------------------------------------------------------------------------------------------------|--------------------------------------------------------------------------------|------------------------------------------------------------------|-------------------------|------------------|-----------------------------|---------------|--------------|-------------------------------------------------------------|----------------------------------------------------------------------------------------------------|
| ie Dow                                                                                                  | nloade                                                                                               | ed spre                                                                        | eadsheet                                                         | will lo                 | ok like          | this:                       |               |              |                                                             |                                                                                                    |
| A System:<br>5 Data File :<br>7 Data File :<br>8 Data File :<br>9 MCRIF32<br>10 Output St<br>11 WKS ECF | ealth Finar<br>Systems<br>Location:<br>Location:<br>Location:<br>Location:<br>Location:<br>Location: | Browse<br>Browse<br>Browse<br>Browse<br>MCRIF32 Folder<br>results<br>Worksheet | Extract data<br>Version 2.3.0<br>2552-10<br>CAMCRIF32<br>Program | from a cost r<br>3<br>• | eport file or wi | ite data to a co<br>r Write | une           | Column       | Update<br>Write to File<br>Extract from File<br>Pick ECR ID | Area defined     Pick ECR ID bi     If a cell or gro     button will pop     You can direc     Wks ECR ID li  Other |
| 12<br>13<br>14                                                                                          | results API Se                                                                                       | Auditor Set                                                                    | up 🕘 🕀                                                           |                         |                  |                             |               |              |                                                             |                                                                                                    |
| A Hostitu                                                                                               | B<br>B<br>B<br>B<br>B<br>B<br>B<br>B<br>B<br>B<br>B<br>B<br>B<br>B<br>B<br>B<br>B<br>B<br>B          | C<br>Create Aud<br>Version 2.3<br>2552-10<br>er C :WCRIF32                     | 0 E<br>litor Adjustments                                         |                         | 6                | * Valid Actions             | I             | Jemo, Commer | Create Adju<br>Pick EC                                      | K<br>ustment                                                                                                    |
| System:<br>Data File Location<br>MCRIF32 Location                                                       |                                                                                                    |                                                                                |                                                                  |                         |                  |                             |               |              |                                                             |                                                                                                    |
| System:<br>Data File Location<br>MCRIF32 Location<br>WKS ECR                                            | Worksheet                                                                                            | Program                                                                        | Component Line                                                   | Column                  | Value            | *Action                     | Adjustment No | Workpaper    | Notes                                                       | Oth                                                                                                    |

| API                                                                                                    |
|----------------------------------------------------------------------------------------------------|
| <ul> <li>API Setup tab is where you will put the criteria for what you are wanting to have written into the cost report or what you would like to have extracted from the cost report</li> <li><u>Results tab</u> shows the results of what was extracted from the cost report and also gives a quick overview of what was written into the cost report</li> <li><u>Auditor Setup tab</u> is where adjustments are entered. The adjustments will create a .Auditor file if one does not already exist</li> </ul> |
| results API Setup Auditor Setup                                                                                                    |

|                                                     |                                                                                                    | Expla                                                                                                | ining the                                                                                                    | API<br>buttons – A                     | PI Setu                 | up tab | )                                                                |                                                                                                  |
|-----------------------------------------------------|----------------------------------------------------------------------------------------------------|----------------------------------------------------------------------------------------------------|----------------------------------------------------------------------------------------------------|----------------------------------------|-------------------------|--------|------------------------------------------------------------------|--------------------------------------------------------------------------------------------------|
| <u>Sy</u>                                           | <u>/stem</u><br>• This is a                                                                                                    | dropdown                                                                                             | list where you                                                                                                    | I select the system                    | n to work \             | with   |                                                                  |                                                                                                  |
| 1<br>2<br>3<br>4<br>5<br>6<br>7<br>8                | A<br>Health Fina<br>System:<br>Data File 1 Location:<br>Data File 2 Location:<br>Data File 3 Location:<br>Data File 4 Location:<br>Data File 4 Location: | B<br>Browse<br>Browse<br>Browse<br>Browse<br>Browse<br>Browse                                        | C<br>Extract data from a<br>Version 2.3.0.3<br>2552-10                                                                                                    | D<br>a cost report file or write data  | E<br>to a cost report   | F      | G<br>Update<br>Write to File<br>Extract from Fi<br>Pick ECR ID   | - Area c<br>- Pick E<br>- If a ce<br>button<br>- You ca<br>- Wks E                               |
| 10                                                  | 0 Output Sheet:<br>1 WKS ECR                                                                                                    | results<br>Worksheet                                                                                 | Program                                                                                                    | Show Results After Write<br>Component  | Line                    | Column | Write Value                                                      | Other                                                                                            |
|                                                     |                                                                                                    |                                                                                                    |                                                                                                    |                                        |                         |        |                                                                  |                                                                                                  |
| 1<br>2<br>3<br>4<br>5<br>6<br>7<br>7<br>8<br>9<br>9 | A<br>System:<br>Data File 1 Location:<br>Data File 2 Location:<br>Data File 3 Location:<br>Data File 3 Location:<br>MCRIF32 Location:<br>Output Sheet:   | B<br>Browse<br>Browse<br>Browse<br>Browse<br>Browse<br>MCRIF32 Fold r<br>results<br>Warkebase<br>172 | C Extract data from a Version 2.3.0.3 2552-10 2552-10 2555 00-10 0-96 1 1 -94 4 8-94 4 94 4 -94 4 -94 | D<br>cost report file or write data to | E<br>a cost report file | F      | G<br>Update<br>Write to File<br>Extract from File<br>Pick ECR ID | H<br>- Area defir<br>- Pick ECR I<br>- If a cell or<br>button will<br>- You can d<br>- Wks ECR I |

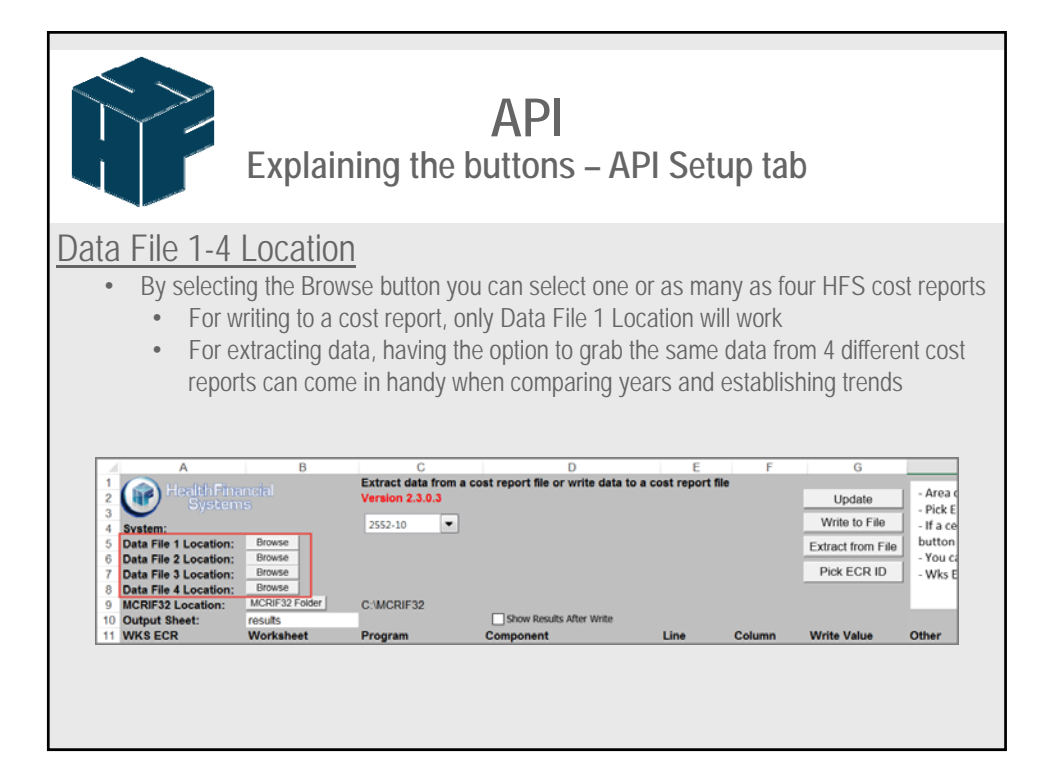

|                                           |                                                                                                    | Expla                                                                                                    | ining the                                                              | API<br>buttons – Al                         | PI Sei               | tup tab                | 0                                                                 |                                                                    |
|-------------------------------------------|----------------------------------------------------------------------------------------------------|----------------------------------------------------------------------------------------------------|------------------------------------------------------------------------|---------------------------------------------|----------------------|------------------------|-------------------------------------------------------------------|--------------------------------------------------------------------|
| <u>M</u> (                                | CRIF32 Lo<br>Default i<br>If yo<br>by o                                                                                                    | Dcation<br>s to the loca<br>our MCRIF3<br>clicking on t                                                    | al c drive<br>32 folder is no<br>the MCRIF32                           | ot located at this loc<br>Folder button and | cation, p<br>navigat | lease ch<br>ing to you | ange the da<br>ur MCRIF32                                         | ita path<br>2 folder                                               |
|                                           |                                                                                                    |                                                                                                    |                                                                        |                                             |                      |                        |                                                                   |                                                                    |
|                                           |                                                                                                    | 8                                                                                                    | C                                                                      | D                                           | F                    | F                      | G                                                                 |                                                                    |
| 1                                         | A A HealthFina                                                                                                    | B                                                                                                    | C<br>Extract data from a<br>Version 2.3.0.3                            | D<br>cost report file or write data to      | E<br>a cost report   | File                   | G                                                                 | - Area c                                                           |
| 1 2 3                                     | A<br>HealthFina<br>System                                                                                                    | B<br>metal<br>IS                                                                                           | C<br>Extract data from a<br>Version 2.3.0.3                            | D<br>cost report file or write data to      | E<br>a cost report   | F                      | G<br>Update<br>Write to File                                      | - Area c<br>- Pick E                                               |
| 1<br>2<br>3<br>4<br>5                     | A<br>HealthFina<br>System<br>Data File 1 Location:                                                                                                    | B<br>Inicial<br>IS<br>Browse                                                                               | C<br>Extract data from a<br>Version 2.3.0.3<br>2552-10                 | D<br>cost report file or write data to      | E<br>a cost report   | F                      | G<br>Update<br>Write to File<br>Extract from File                 | - Area c<br>- Pick E<br>- If a ce<br>button                        |
| 1<br>2<br>3<br>4<br>5<br>6                | A<br>Health Fina<br>System<br>Data File 1 Location:<br>Data File 2 Location:                                                                            | B<br>Incial<br>IS<br>Browse<br>Browse                                                                      | C<br>Extract data from a<br>Version 2.3.0.3<br>2552-10                 | D<br>cost report file or write data to      | E<br>a cost report   | - file                 | G<br>Update<br>Write to File<br>Extract from File<br>Piret ECP ID | - Area c<br>- Pick E<br>- If a ce<br>button<br>- You ca            |
| 1<br>2<br>3<br>4<br>5<br>6<br>7<br>8      | A<br>Health Fina<br>System<br>Data File 1 Location:<br>Data File 2 Location:<br>Data File 3 Location:<br>Data File 4 Location:<br>Data File 4 Location: | B<br>Incial<br>IS<br>Browse<br>Browse<br>Browse<br>Browse                                                  | C<br>Extract data from a<br>Version 2.3.0.3<br>2552-10                 | D<br>cost report file or write data to      | E<br>a cost report   | file                   | G<br>Update<br>Write to File<br>Extract from File<br>Pick ECR ID  | - Area c<br>- Pick E<br>- If a ce<br>button<br>- You ce<br>- Wks E |
| 1<br>2<br>3<br>4<br>5<br>6<br>7<br>8<br>9 | A<br>Health Fina<br>System<br>Data File 1 Location:<br>Data File 2 Location:<br>Data File 2 Location:<br>MCRIF32 Location:                              | Browse<br>Browse<br>Browse<br>Browse<br>Browse<br>Browse<br>Browse<br>Browse<br>Browse<br>Browse<br>Browse | C<br>Extract data from a<br>Version 2.3.0.3<br>2552-10 •<br>C::MCRIF32 | D<br>cost report file or write data to      | E<br>a cost report   | file                   | G<br>Update<br>Write to File<br>Extract from File<br>Pick ECR ID  | - Area c<br>- Pick E<br>- If a ce<br>button<br>- You ca<br>- Wks E |

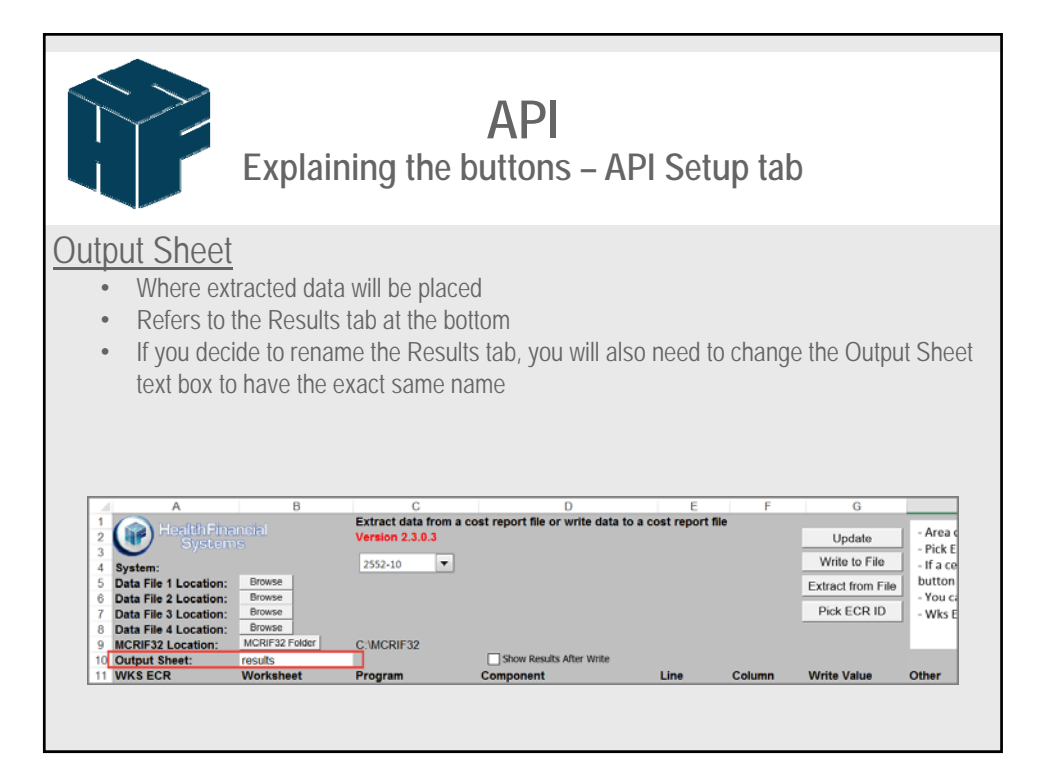

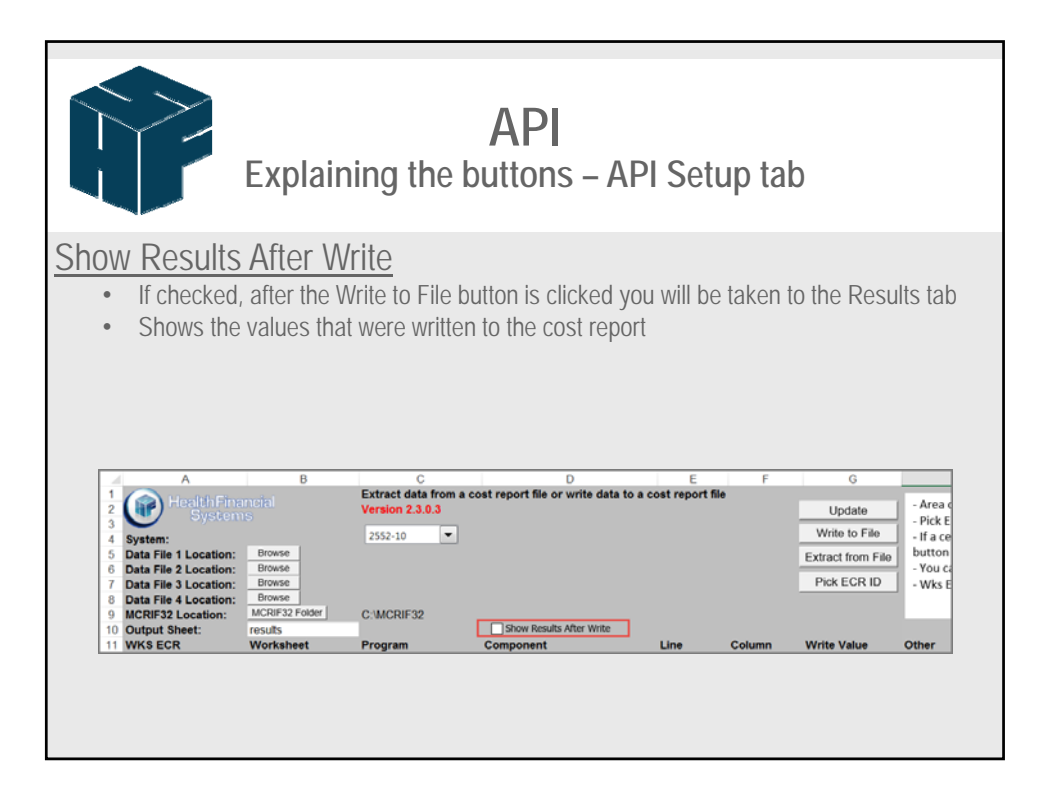

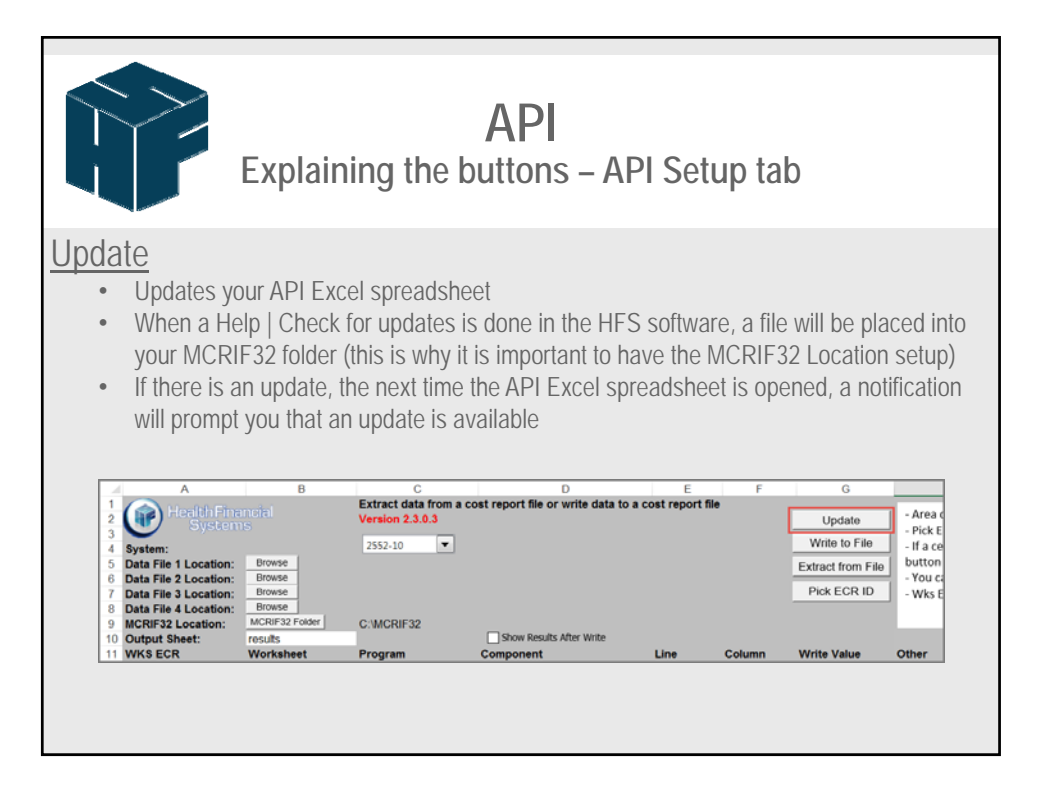

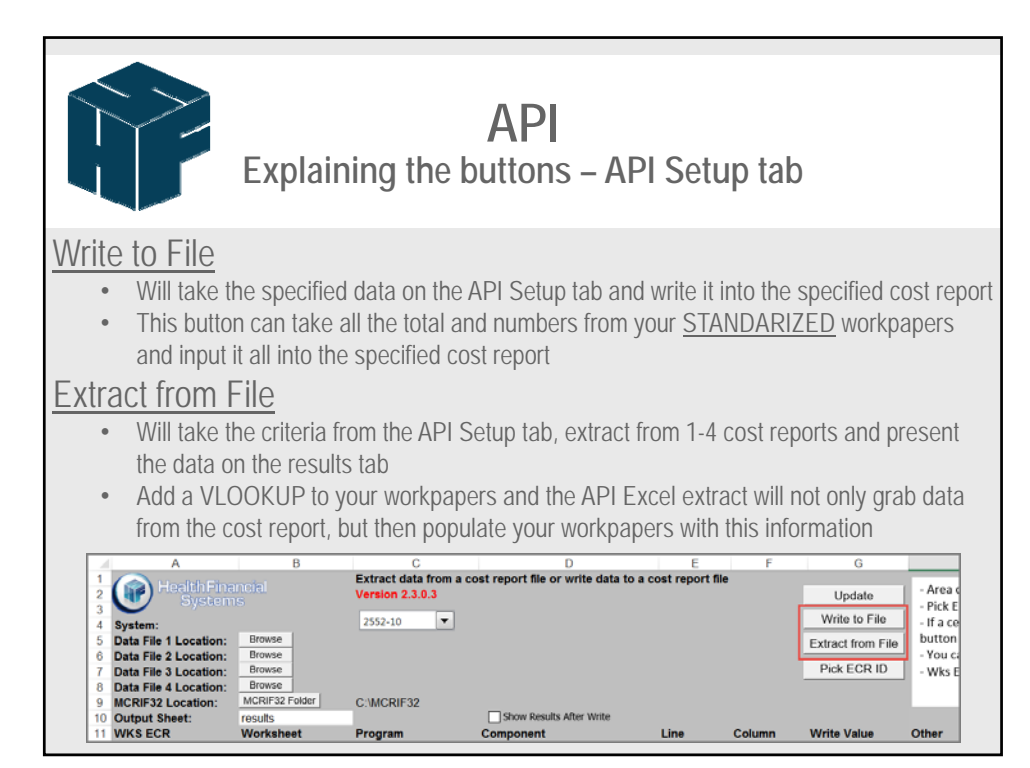

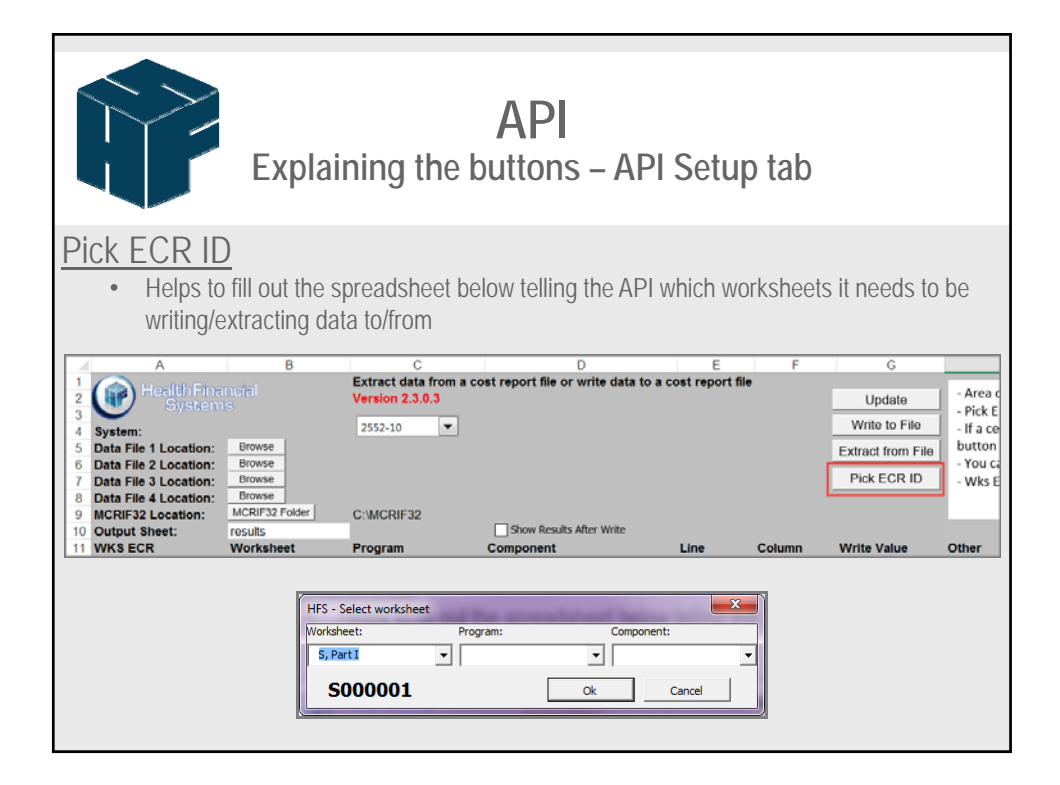

|                                                                                                    | Expla                                                       | iining th                                            | API<br>e buttons                   | – API S                   | etup     | tab                                                              |                                                                    |                                                                                     |
|----------------------------------------------------------------------------------------------------|-------------------------------------------------------------|------------------------------------------------------|------------------------------------|---------------------------|----------|------------------------------------------------------------------|--------------------------------------------------------------------|-------------------------------------------------------------------------------------|
| olumn Hea<br>• Workshe<br>Other                                                                                                    | <u>dings</u><br>et ECR, W                                   | /orksheet, F                                         | Program, Comp                      | onent, Line               | e, Colum | ın, Write Va                                                     | lue ar                                                             | nd                                                                                  |
| A<br>1<br>2<br>3<br>4<br>5<br>5<br>5<br>6<br>1<br>6<br>1<br>1<br>6<br>1<br>1<br>6<br>1<br>1<br>1<br>1<br>1<br>1<br>1<br>1<br>1<br>1<br>1<br>1<br>1 | B<br>Browse<br>Browse<br>Browse<br>Browse<br>MCRIF32 Folder | C<br>Extract data from<br>Version 2.3.0.3<br>2552-10 | D<br>a cost report file or write d | E<br>ata to a cost report | F        | G<br>Update<br>Write to File<br>Extract from File<br>Pick ECR ID | - Area c<br>- Pick E<br>- If a ce<br>button<br>- You ca<br>- Wks E | H<br>defined ir<br>CR ID but<br>II or grou<br>will popu<br>an directi<br>CR ID list |
| 10 Output Sheet:<br>11 WKS ECR                                                                                                    | Worksheet                                                   | Program                                              | Component                          | Line                      | Column   | Write Value                                                      | Other                                                              |                                                                                     |
| 13<br>13<br>14<br>( ) results API                                                                                                    | Setup Auditor Setup                                         | ۲                                                    |                                    |                           |          |                                                                  |                                                                    | _                                                                                   |

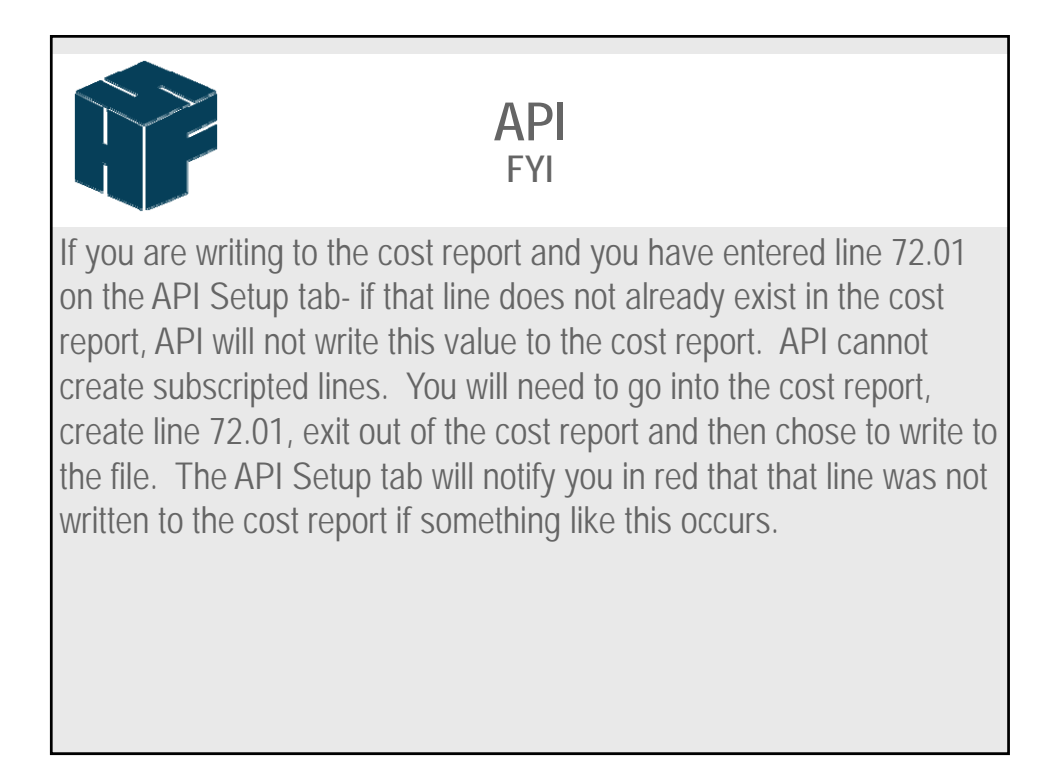

|                                                                                                    | Explaini                                                                                             | ng the                                          | AP<br>butto                       | <br>ons –                          | Audito                                         | or tab                           | )                                        |                       |
|----------------------------------------------------------------------------------------------------|----------------------------------------------------------------------------------------------------|-------------------------------------------------|-----------------------------------|------------------------------------|------------------------------------------------|----------------------------------|------------------------------------------|-----------------------|
| <ul> <li>Create Adjustm</li> <li>Will create the one does no</li> <li>Adjustments existing in a</li> <li>If the Adjustments</li> </ul>                                                                                                    | nent<br>ne specified a<br>t already exis<br>made on the<br>.Auditor file<br>ment No. is le           | adjustment<br>st<br>e spreadsh<br>eft blank, th | ts into a<br>neet will<br>nen the | n existi<br><u>NEVE</u><br>adjustr | ing .Audit<br><u>R</u> override<br>nent will a | or file or<br>e any ac<br>append | r create a r<br>djustments<br>to the end | iew one if<br>already |
| book of the second of the second of the | Create Auditor A Glustmer<br>Version 23.0.3<br>555:10 •<br>C:MCRIF32<br>Program Component<br>Steep © | tts F                                           | Value                             | * Valid Action                     | is Add, Replace, Memo<br>Adjustment No. Wr     | 9. Comment, Del Wi               | Create Adjustment                        | Other                 |

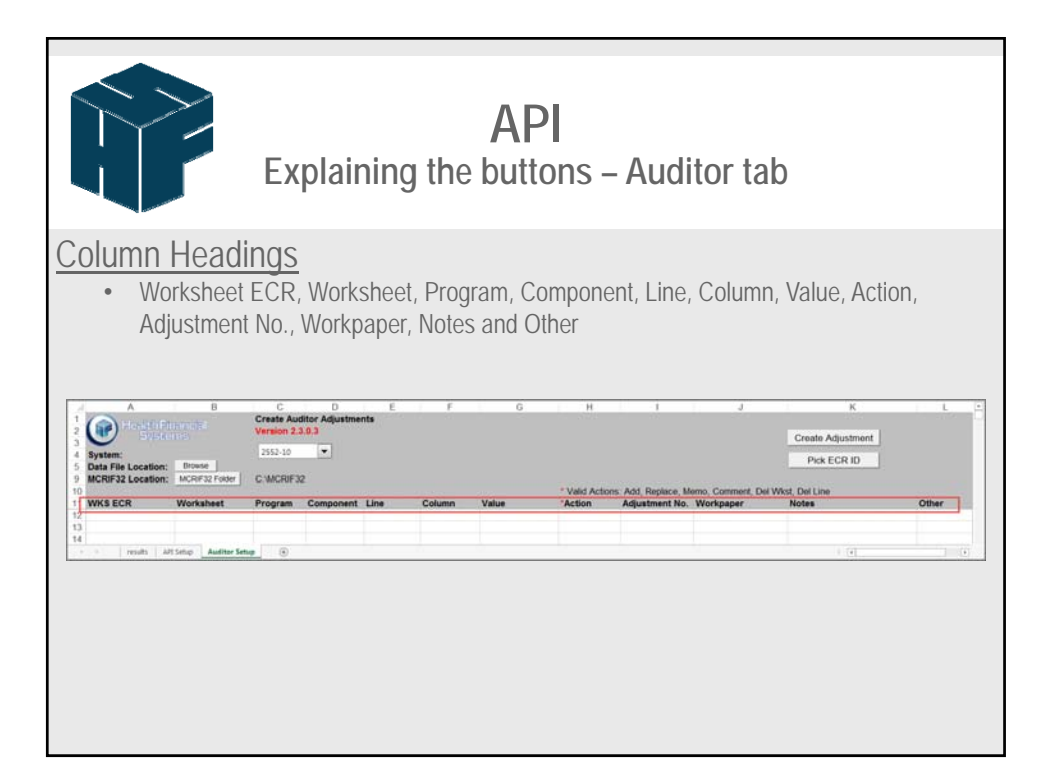

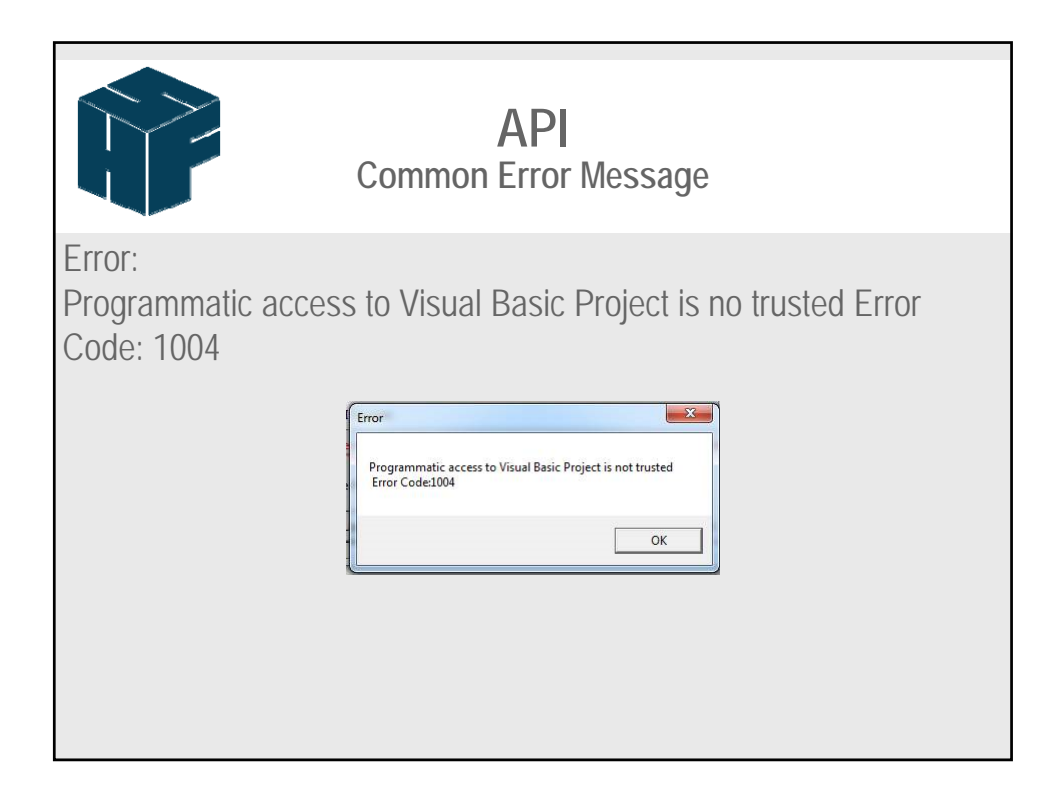

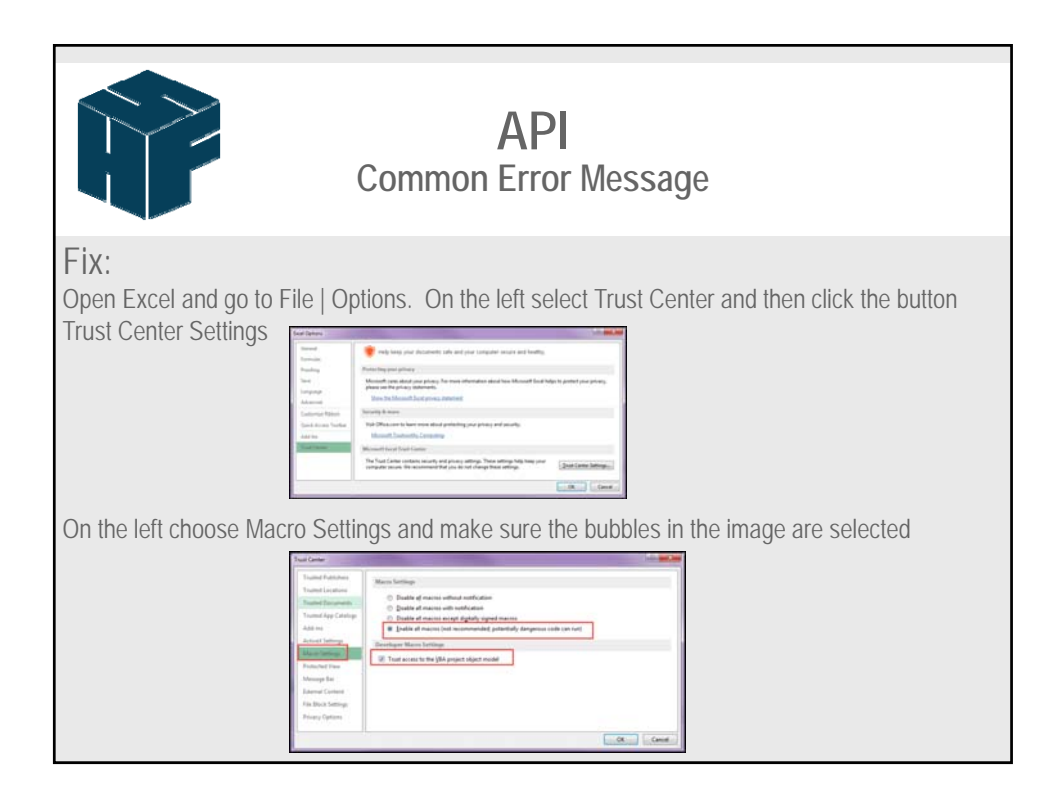

|                                                                                                    | Updati<br>include                                        | ng an c<br>e the ne                                                     | API<br>older sprea                                            | adshee<br><sup>-</sup> Setup | t to<br>tab |                                                             |
|----------------------------------------------------------------------------------------------------|----------------------------------------------------------|-------------------------------------------------------------------------|---------------------------------------------------------------|------------------------------|-------------|-------------------------------------------------------------|
| i will open up your exis<br>ilable. Click OK.                                                                                                    | sting spread                                             | Isheet and r                                                            | eceive a popup a                                              | alerting you                 | that there  | is an update                                                |
|                                                                                                    | 0                                                        | C                                                                       | D                                                             | E                            | 6           | 0                                                           |
| 2 Health Fine<br>3 System:<br>5 Data File 1 Location:<br>6 Data File 2 Location:<br>7 Data File 2 Location:<br>8 Data File 4 Location:<br>9 Data File 4 Location: | Browse<br>Browse<br>Browse<br>Browse<br>Browse<br>Browse | Version 2.2.4<br>Microsoft Excel<br>New updates hav<br>update button to | e been downloaded to your MCRB<br>update the API spreadsheet. | F32 folder. Please click t   | he<br>K     | Update<br>Write to File<br>Extract from File<br>Pick ECR ID |
| 10 Output Sheet:                                                                                                    | results                                                  |                                                                         |                                                               |                              | - <b>k</b>  |                                                             |
| 11 WKS ECR                                                                                                    | Worksheet                                                | Program                                                                 | Component                                                     | Line                         | Column      | Write Value                                                 |
| 12                                                                                                    | -                                                        |                                                                         |                                                               |                              |             |                                                             |
| 13<br>14<br>15<br>16<br>17<br>18                                                                                                    |                                                          |                                                                         |                                                               |                              |             |                                                             |

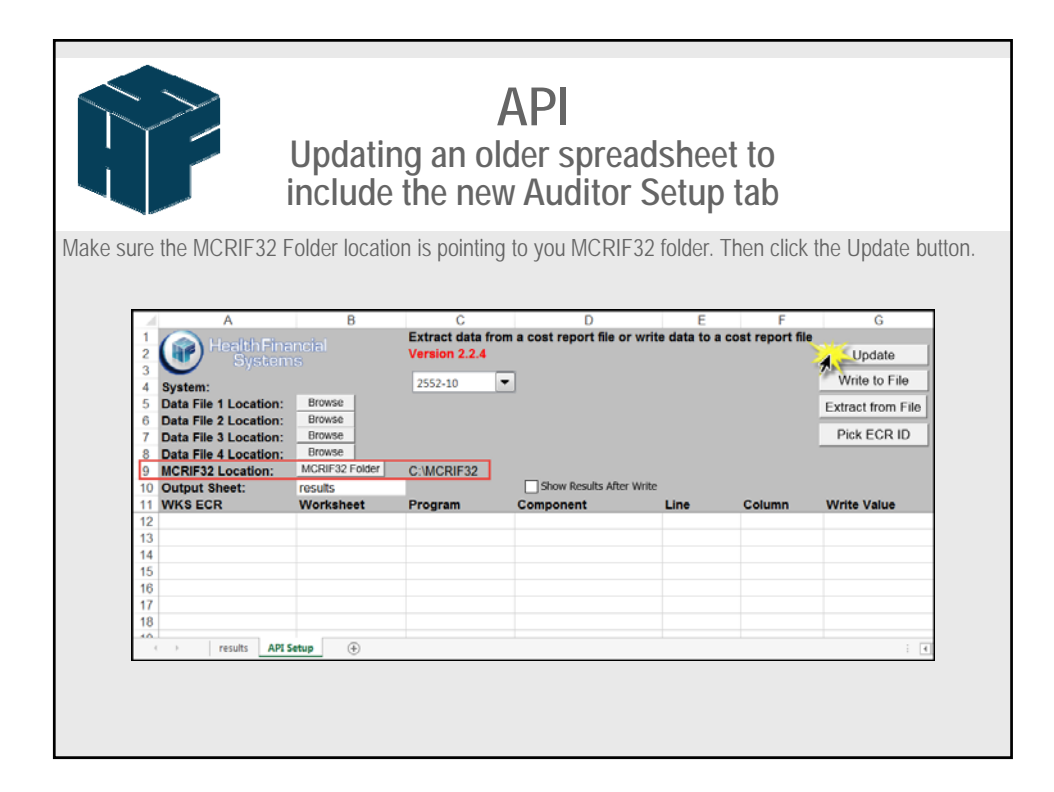

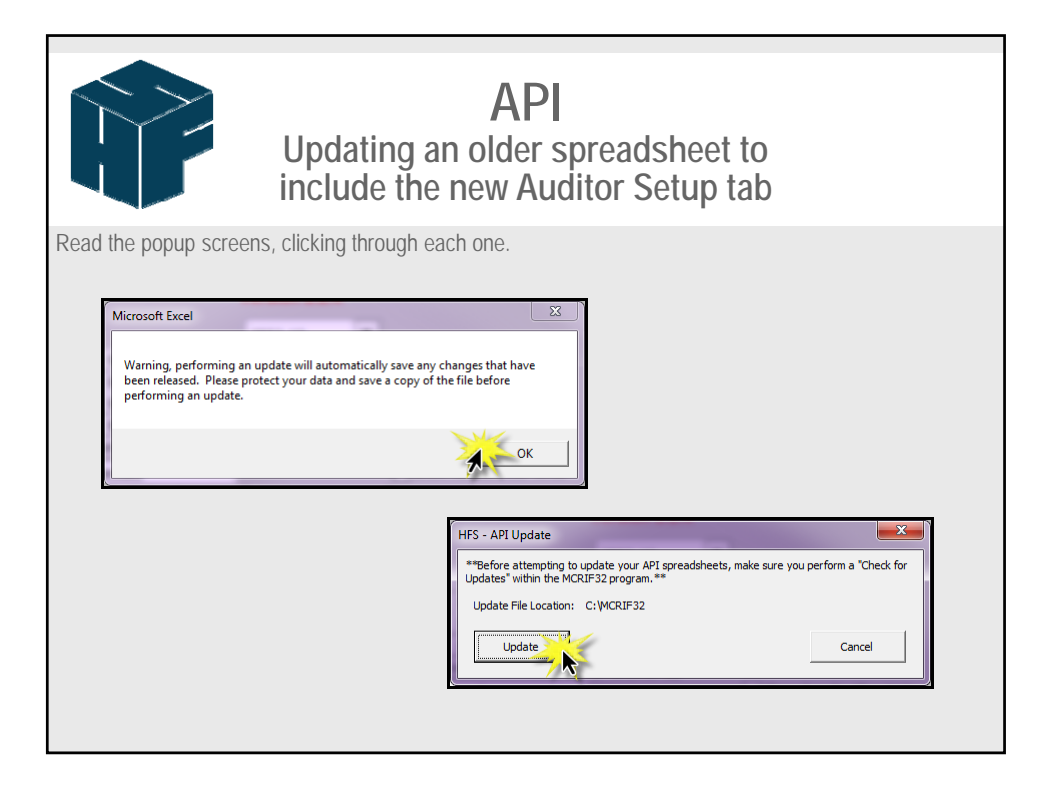

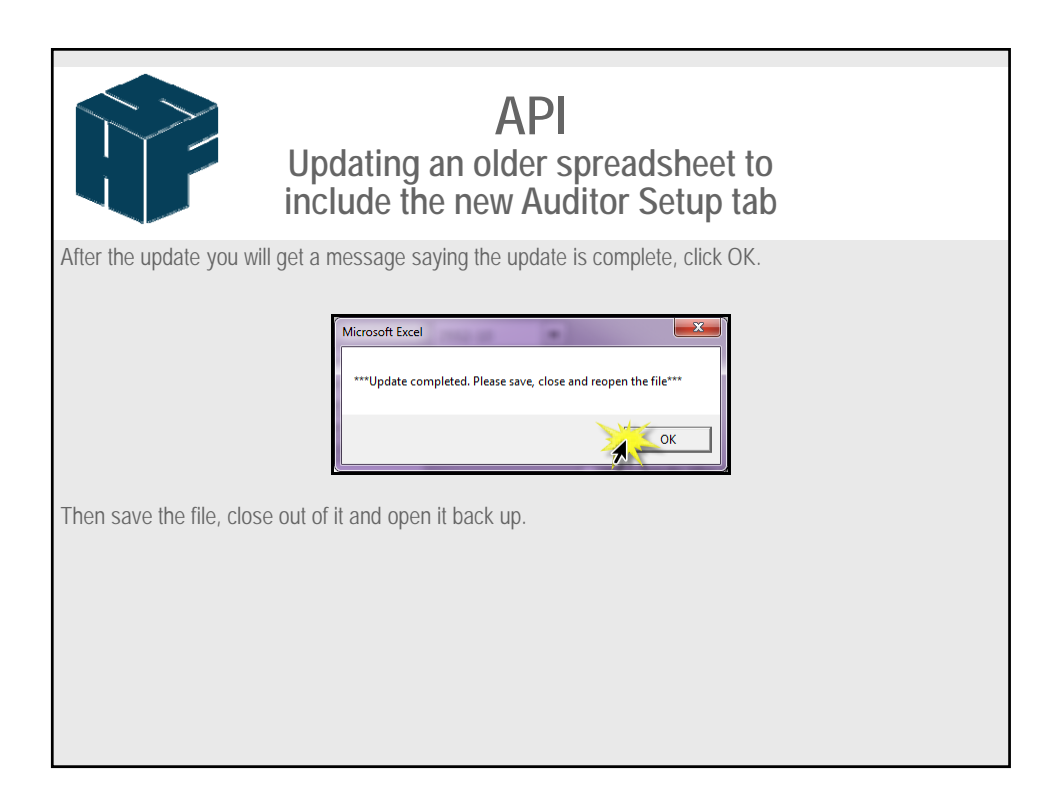

| n the files has been reopened, click the Update button again. |         |                   | Updatir<br>nclude                                                            | ig an ol<br>the new | API<br>der sprea<br>v Auditor | adshe<br><sup>-</sup> Setu | et to<br>p tab         |                                                                  |
|---------------------------------------------------------------|---------|-------------------|------------------------------------------------------------------------------|---------------------|-------------------------------|----------------------------|------------------------|------------------------------------------------------------------|
|                                                               | nen the | files has been re | Browse<br>Browse<br>Browse<br>Browse<br>Browse<br>Browse<br>Browse<br>Browse | C Updai             | te button again               | E<br>write data to         | F<br>a cost report fil | G<br>Update<br>Write to File<br>Extract from File<br>Pick ECR ID |
|                                                               |         | 13<br>14<br>15    |                                                                              |                     |                               |                            |                        |                                                                  |
| 13<br>14<br>15<br>16<br>17<br>18                              |         | 16<br>17<br>18    |                                                                              |                     |                               |                            |                        |                                                                  |

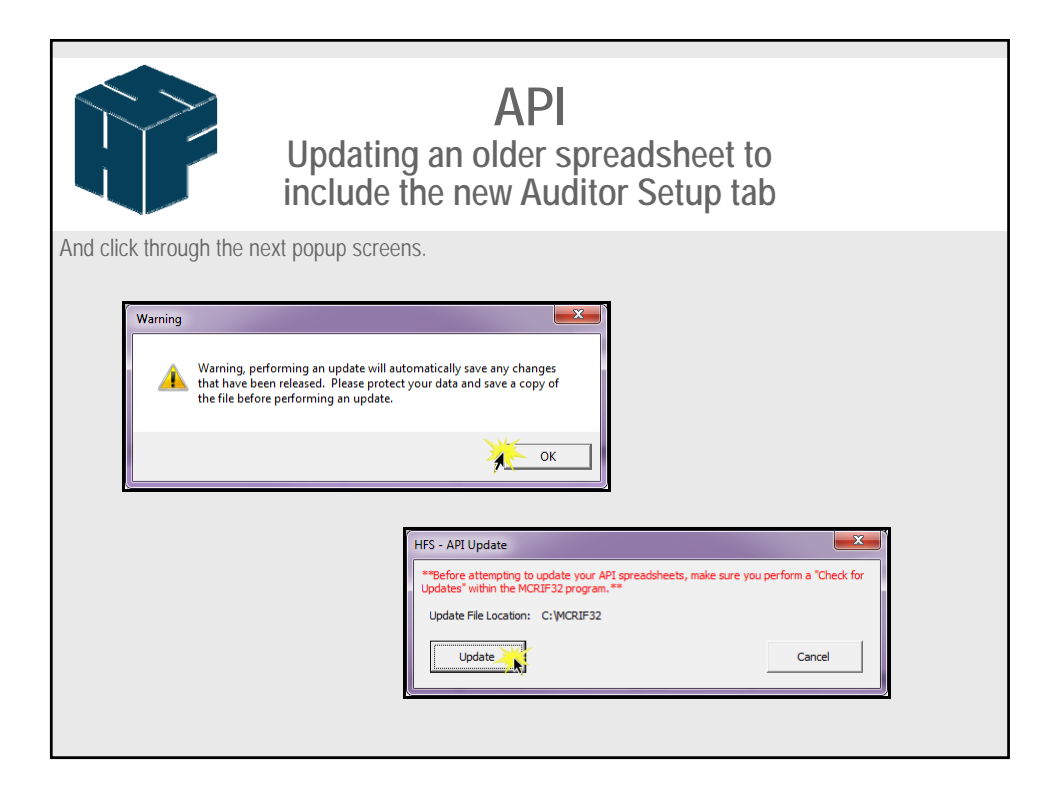

|                                                  | Upda<br>inclue                                                                         | ting a                                                                                                    | <b>4</b><br>an olc<br>e new                                                  | <b>\PI</b><br>ler spre<br>Audito                    | eads<br>or Se      | shee<br>etup                                | t to<br>tab                                                                     |  |
|--------------------------------------------------|----------------------------------------------------------------------------------------|----------------------------------------------------------------------------------------------------|------------------------------------------------------------------------------|-----------------------------------------------------|--------------------|---------------------------------------------|---------------------------------------------------------------------------------|--|
| You will get the same<br>After this, The Auditor | message as                                                                             | before s                                                                                                    | aying you<br>e completed. PI<br>ced at the                                   | ur update is<br>ease save, close and<br>e bottom of | comp<br>reopen the | lete, cli<br>zз<br>file***<br>ок<br>orkbook | ick OK.                                                                         |  |
|                                                  | A<br>2<br>3<br>3<br>4<br>5<br>5<br>5<br>5<br>5<br>5<br>5<br>5<br>5<br>5<br>5<br>5<br>5 | Dromes<br>Dromes<br>Dr | C<br>Extract data fror<br>Version 2.3.0.0<br>2552-10<br>C-MCR0F32<br>Program | n a cost report file or wr                          | E<br>ite data to a | F<br>cost report file<br>Column             | C<br>Update<br>Write to File<br>Extract from File<br>Pick ECR ID<br>Write Value |  |

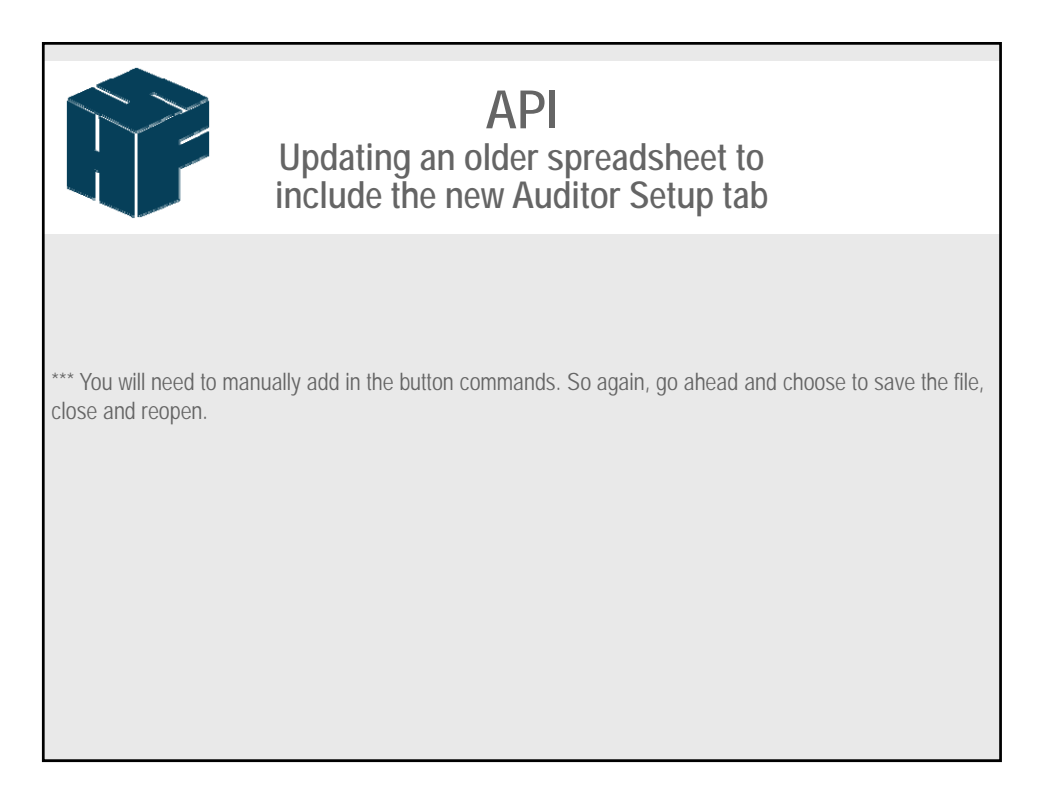

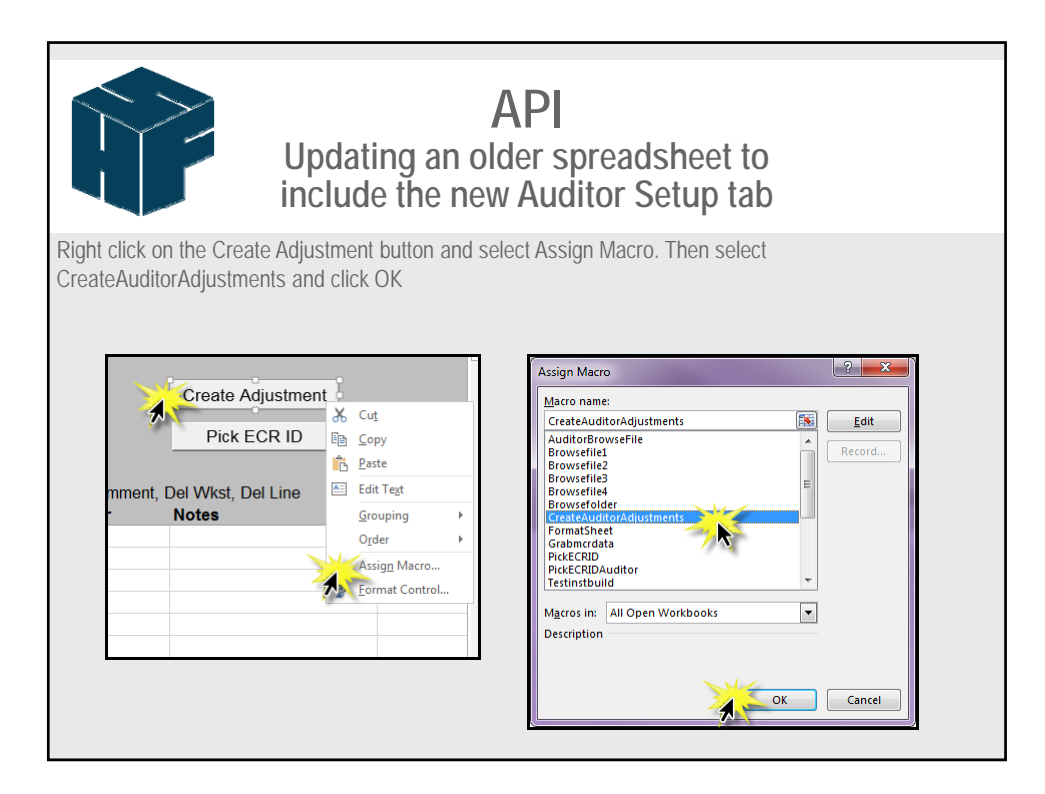

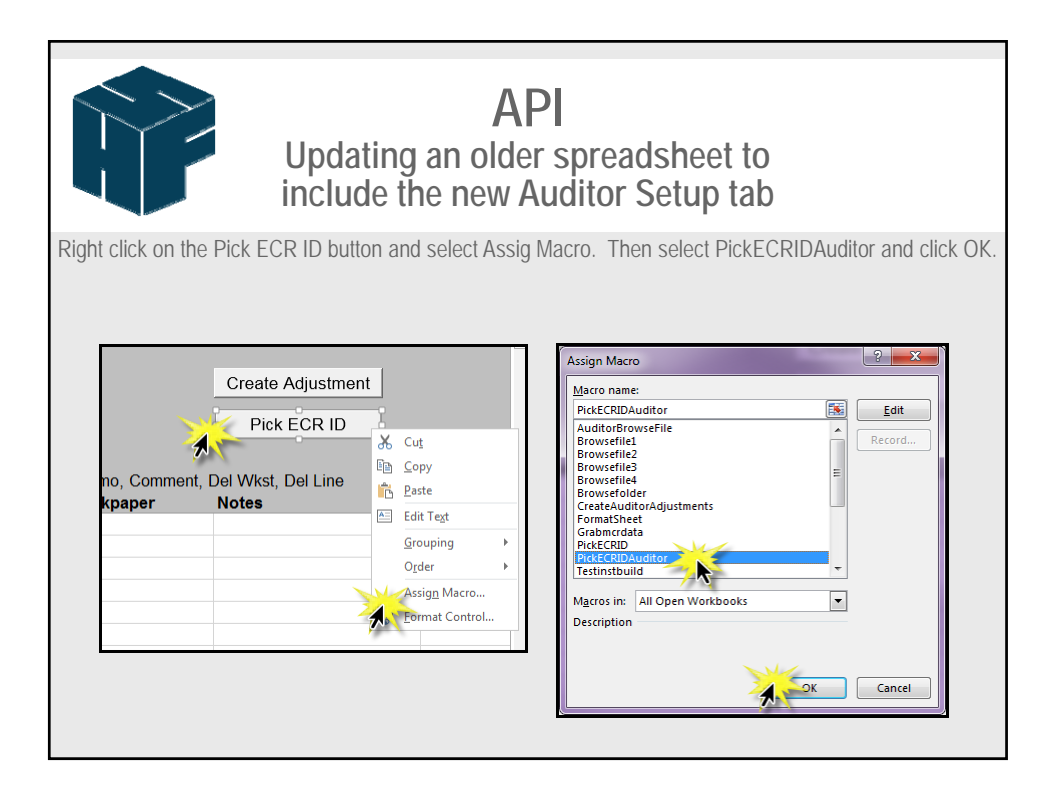

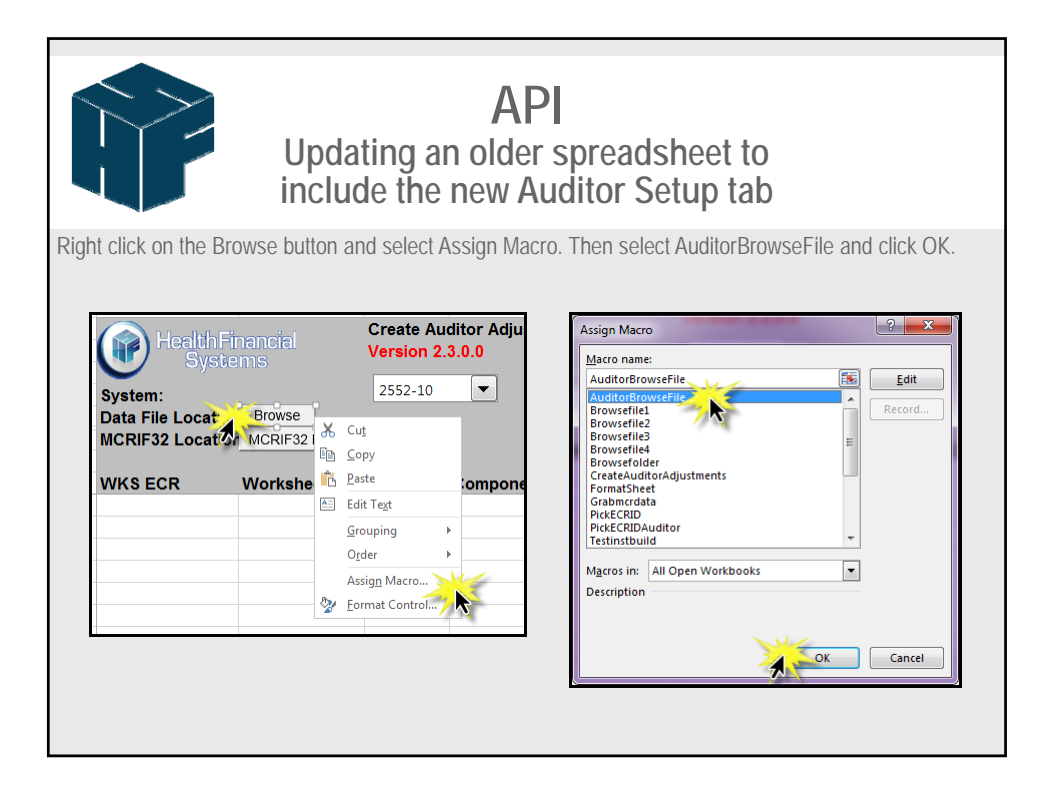

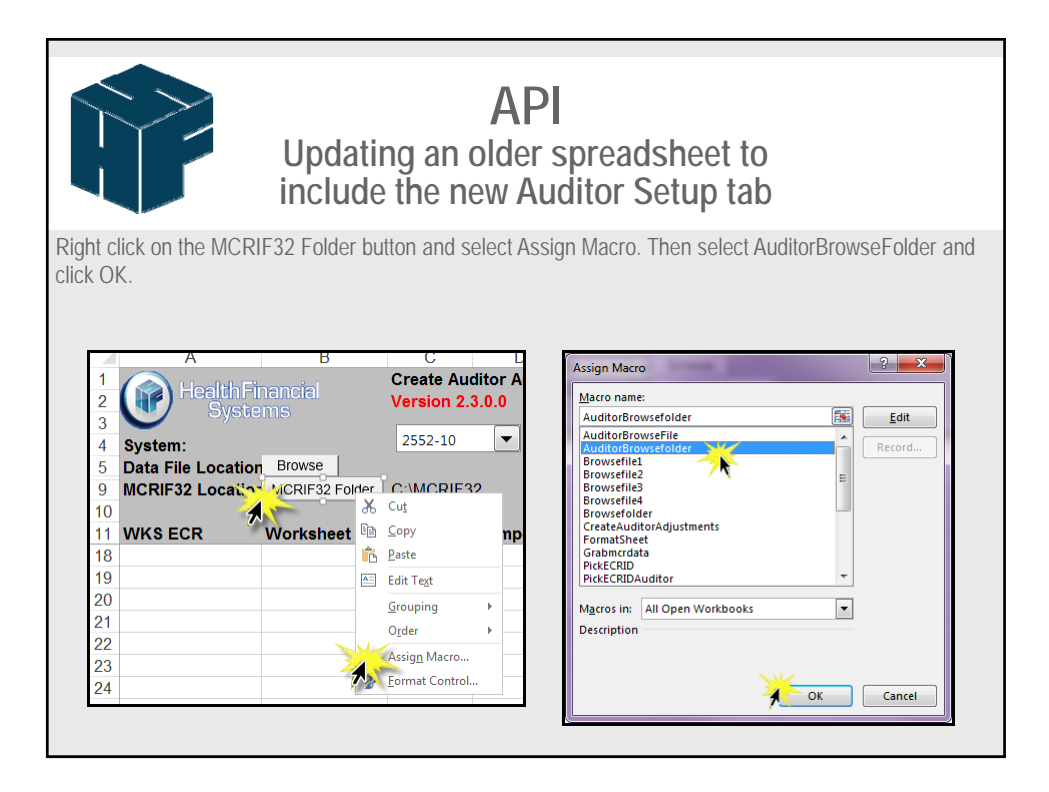

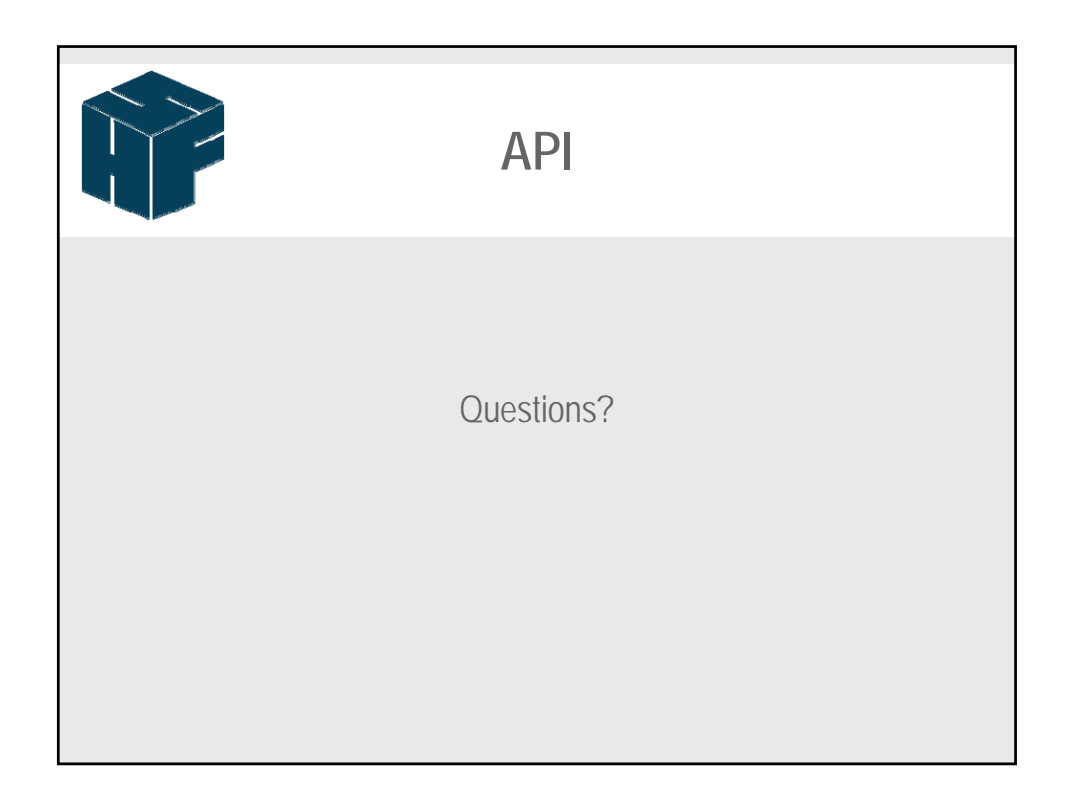

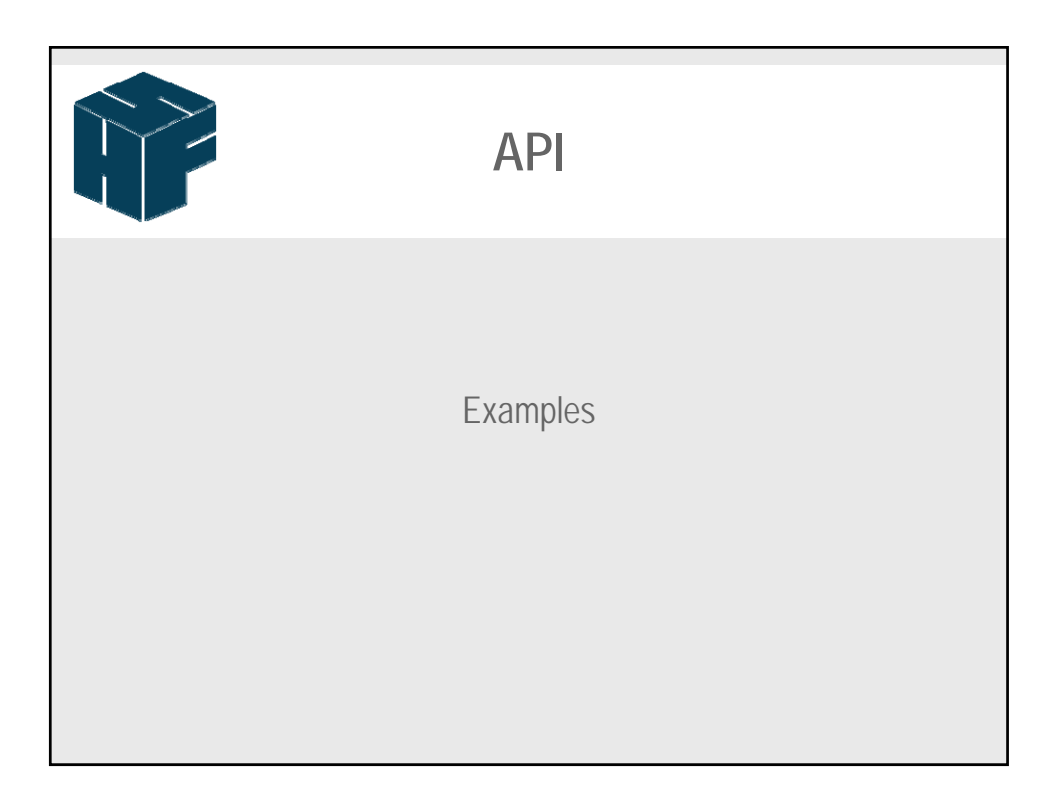

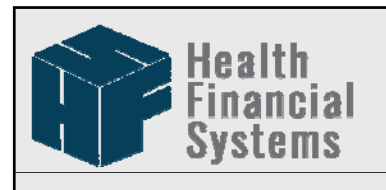

The Leader in Medicare Cost Report Software

## Data Extractor and Batch Data Extractor

Jacqueline Coleman Provider User Meeting, 2017 New Orleans, LA

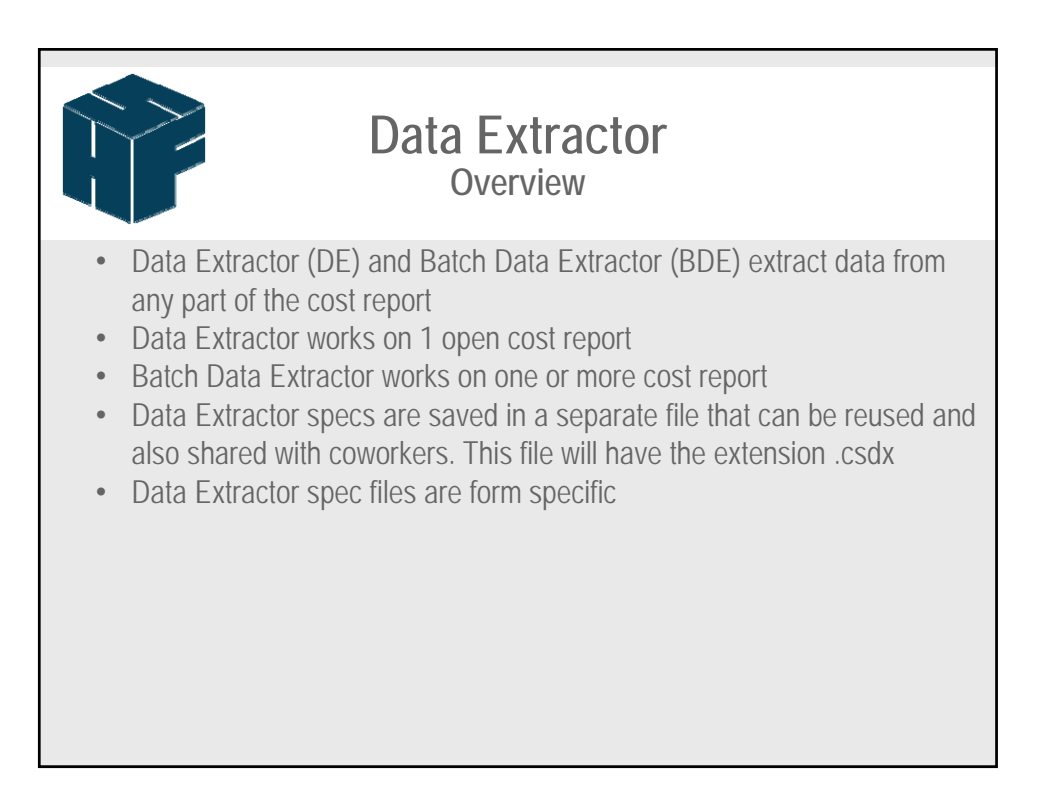

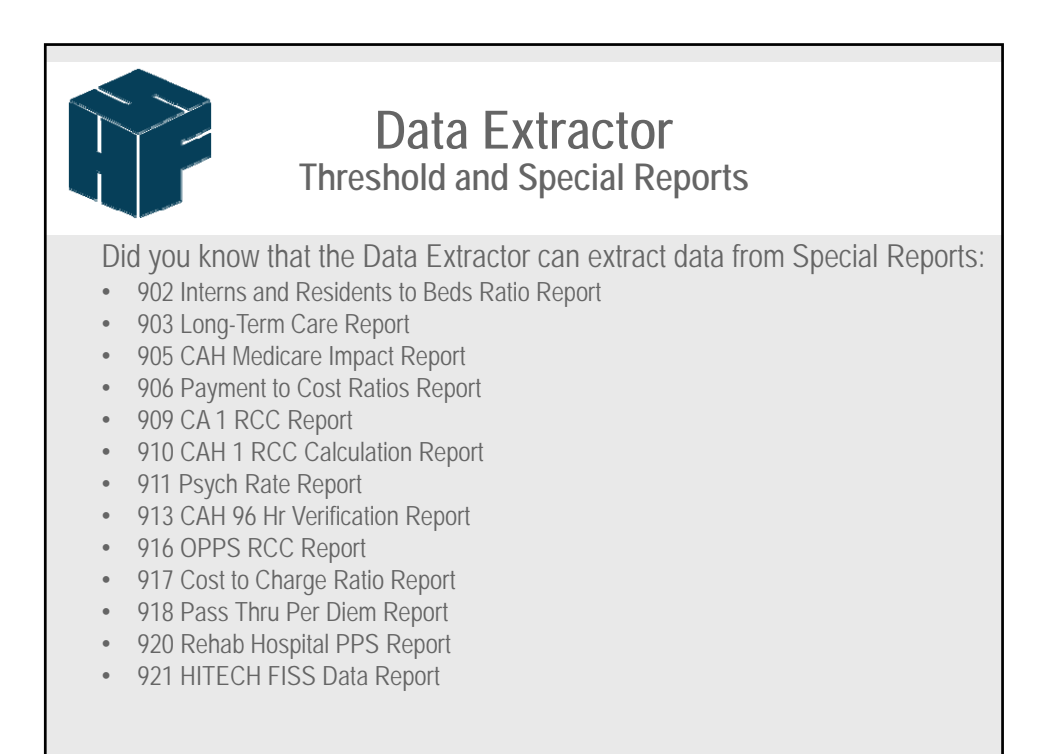

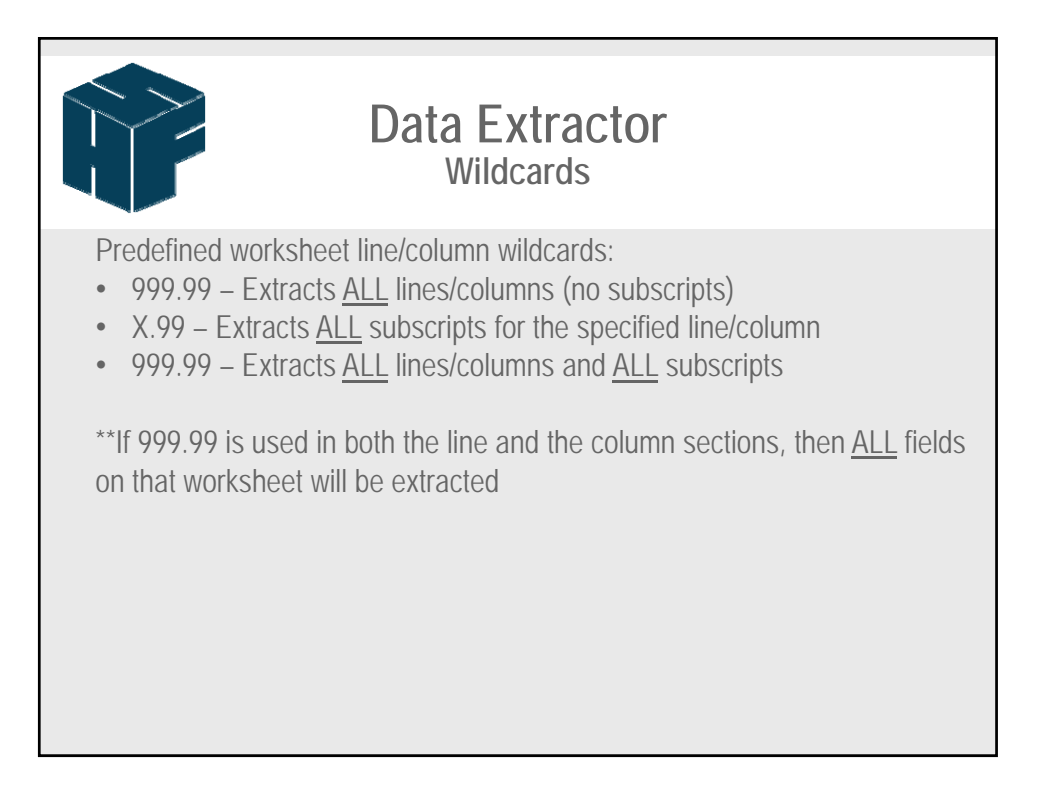

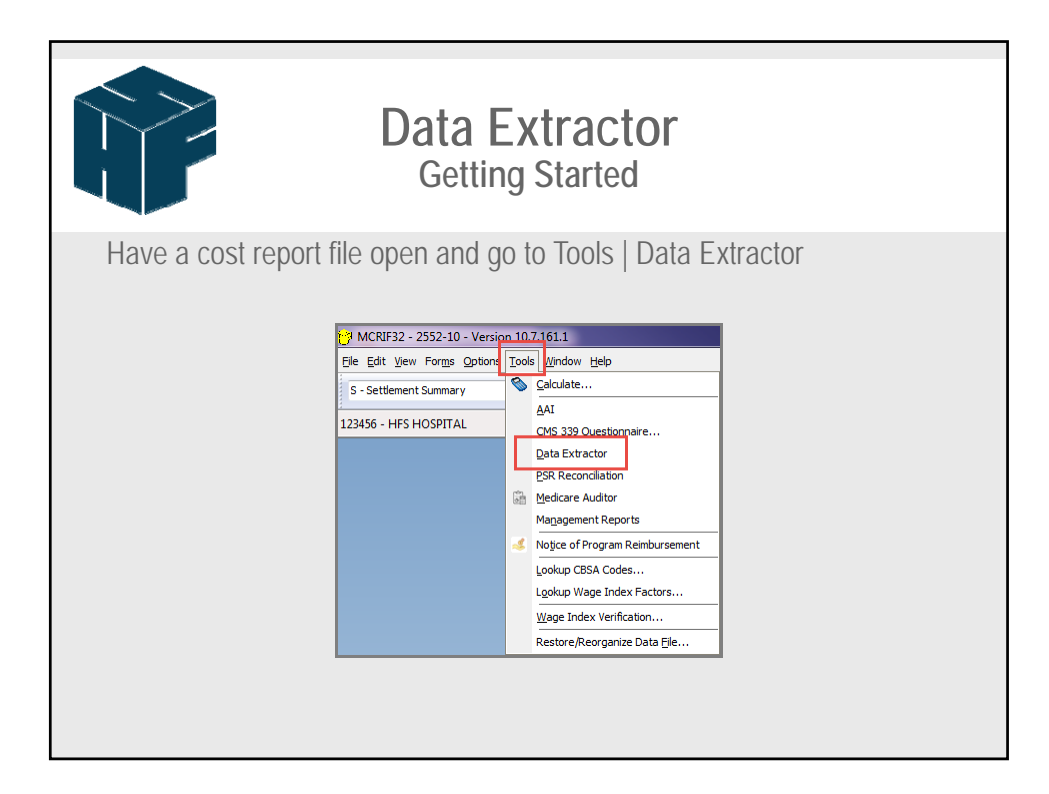

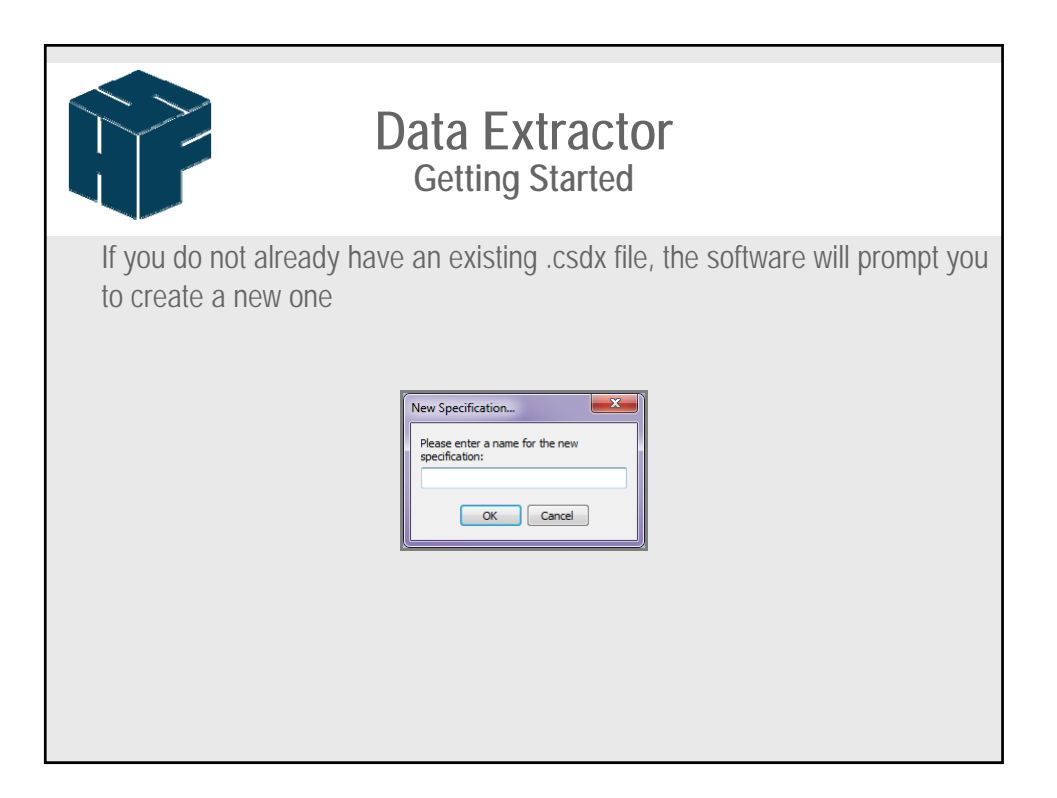

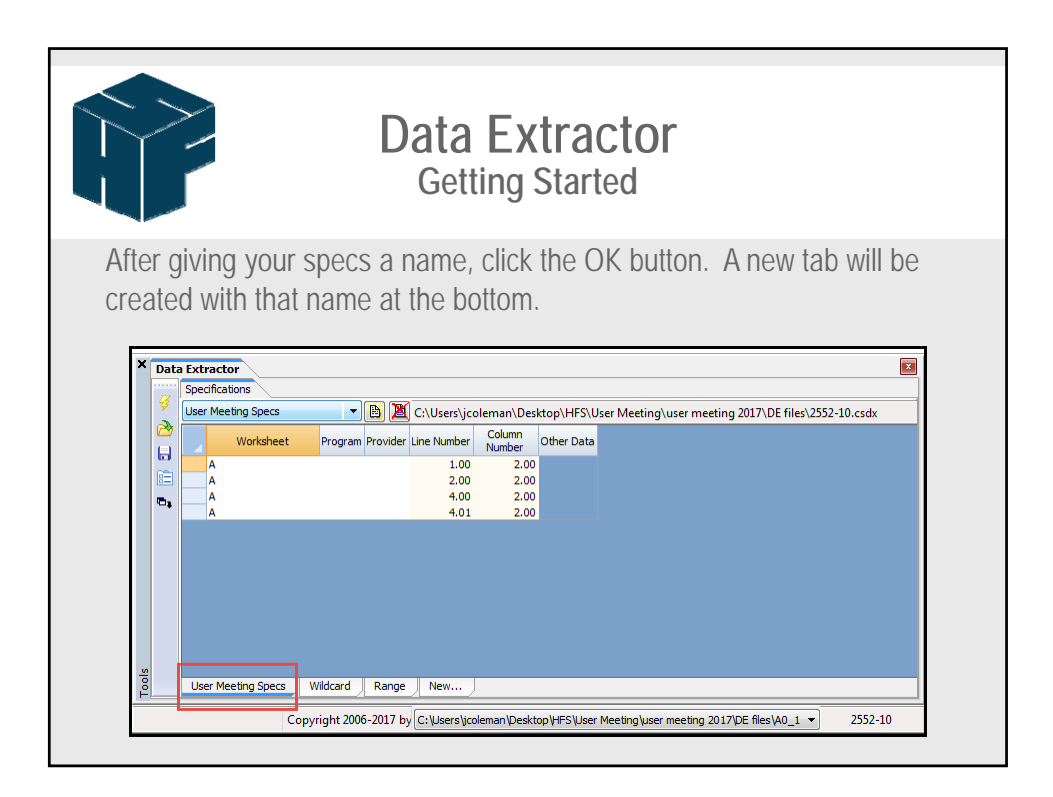

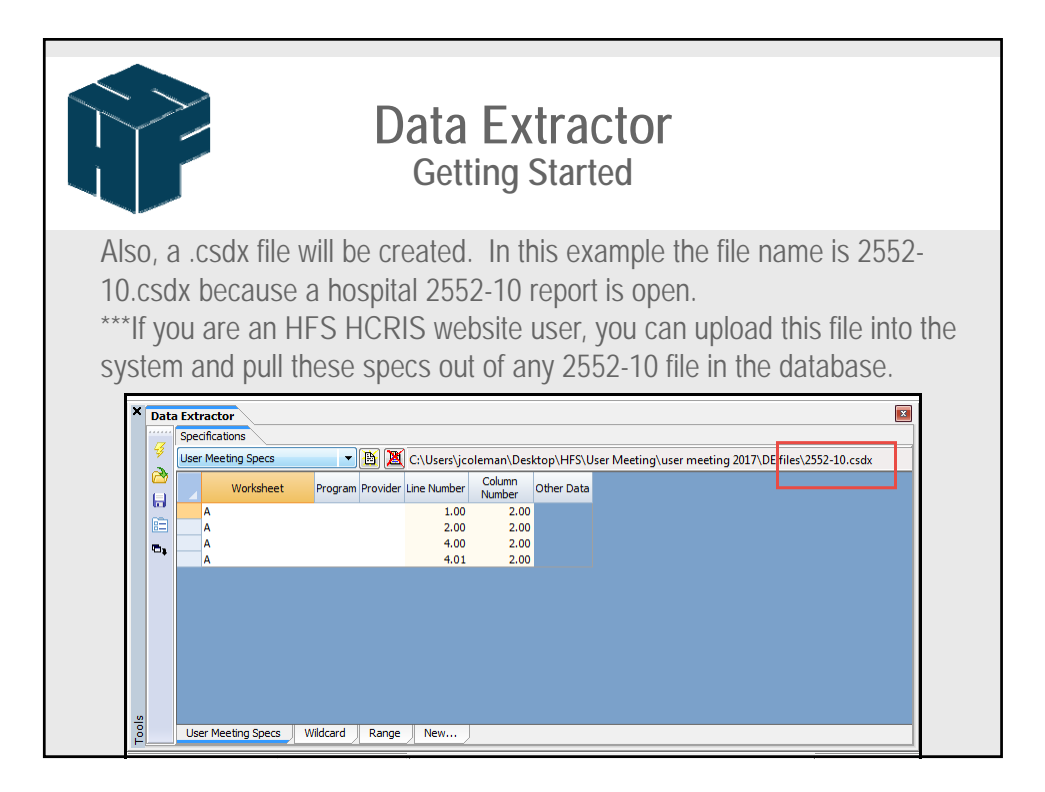

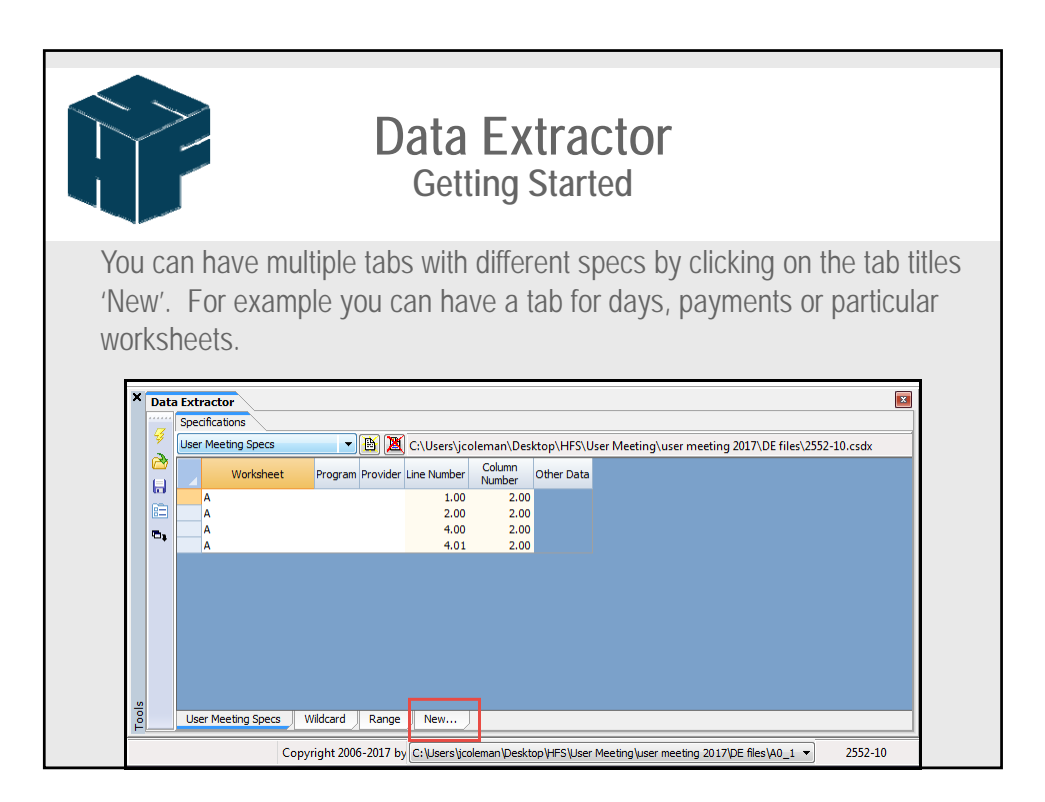

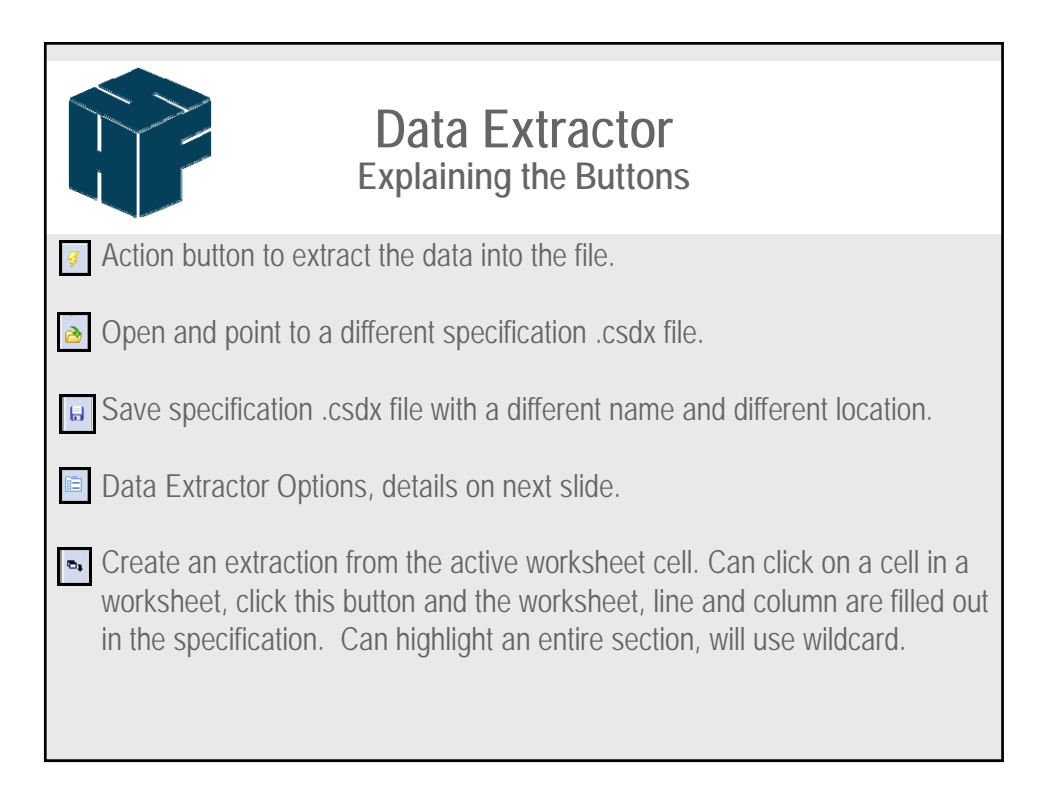

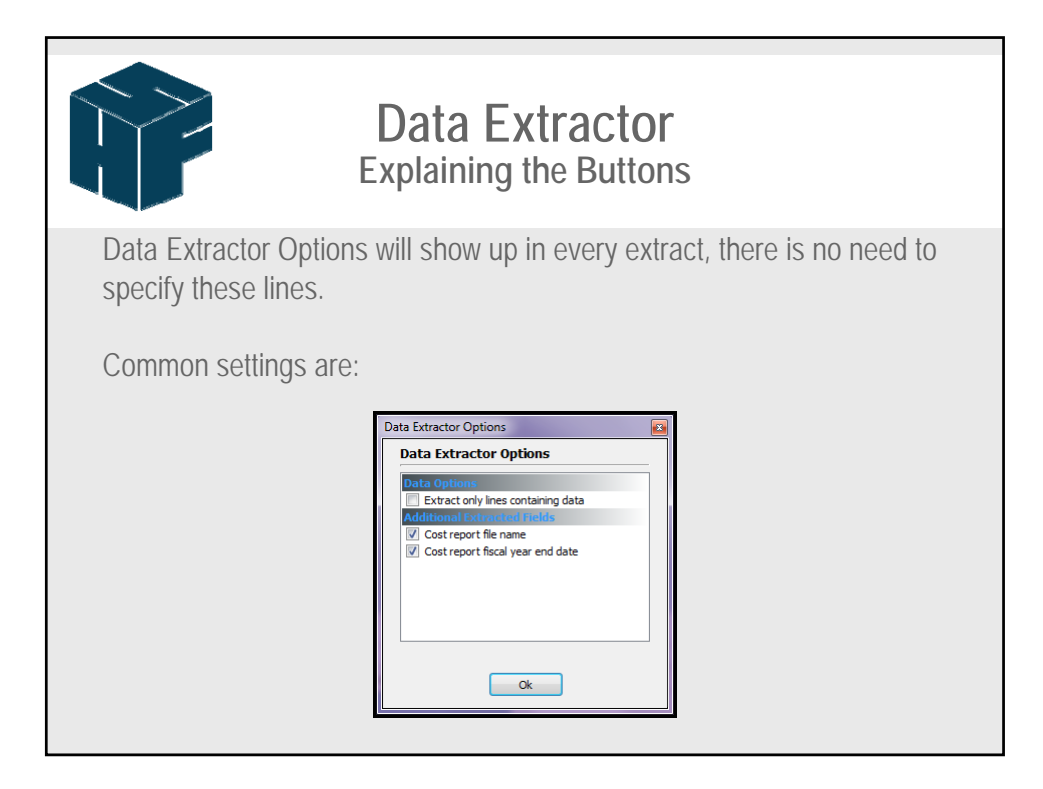

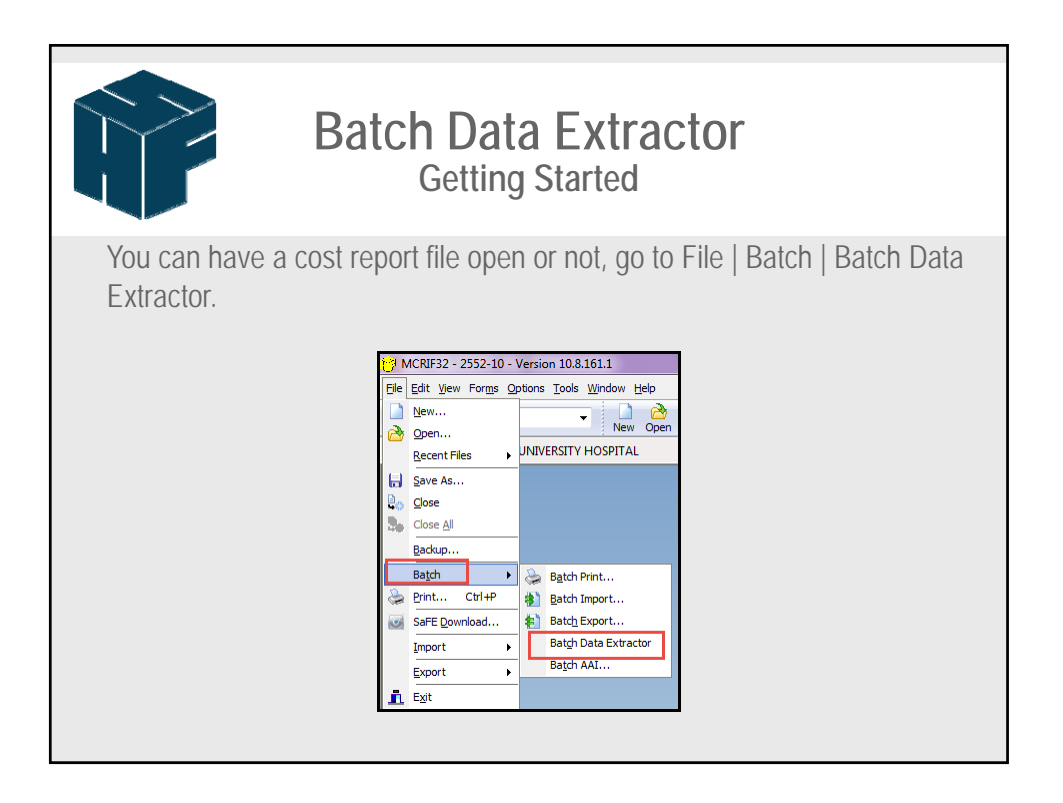

| Bat                                                      | ch Data Extractor<br>Getting Started                    |
|----------------------------------------------------------|---------------------------------------------------------|
| All form sets that are aver<br>want to extract from is s | alable will be shown, make sure the system you elected. |

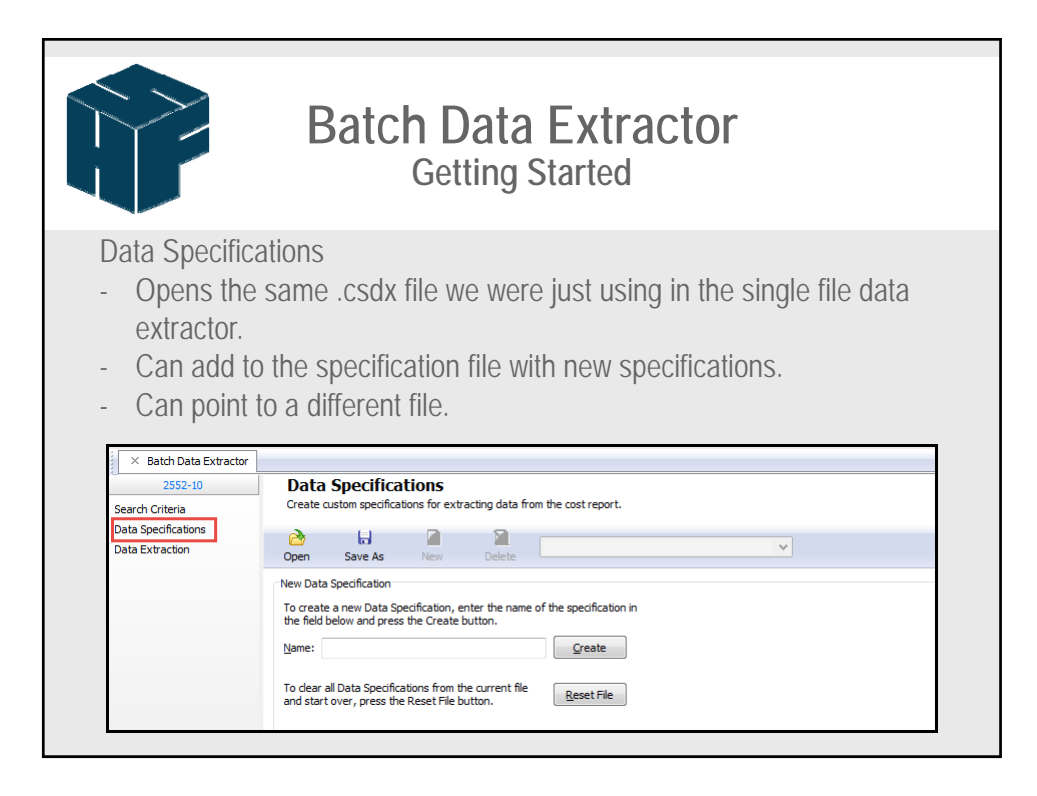

| Batch Data Extractor<br>Getting Started                                                                                                    |                                                                                                    |                                       |  |
|----------------------------------------------------------------------------------------------------|----------------------------------------------------------------------------------------------------|---------------------------------------|--|
| <ul> <li>Data Extraction</li> <li>Can extract from .mcrx and .mcax files.</li> <li>Can add individual file or can point to a whole folder of files.</li> <li>Can select what format the extract should be in.</li> </ul> |                                                                                                    |                                       |  |
| X Batch Data Extractor      2552-10      Search Criteria Data Specifications Data Extraction                                                                                                    | Data Extraction         Extract data from a selected data source based on your dat         Data Source Type:       Cost Report Files (*.mcrx;*.mcax         Data Source <ul> <li>Extract data from all cost report files in this location:</li> <li>Extract data from the selected files:</li> <li>Extract data from the selected files:</li> </ul> Data Specifications       Select from one of your predefined data specifications: | a specifications and search criteria. |  |

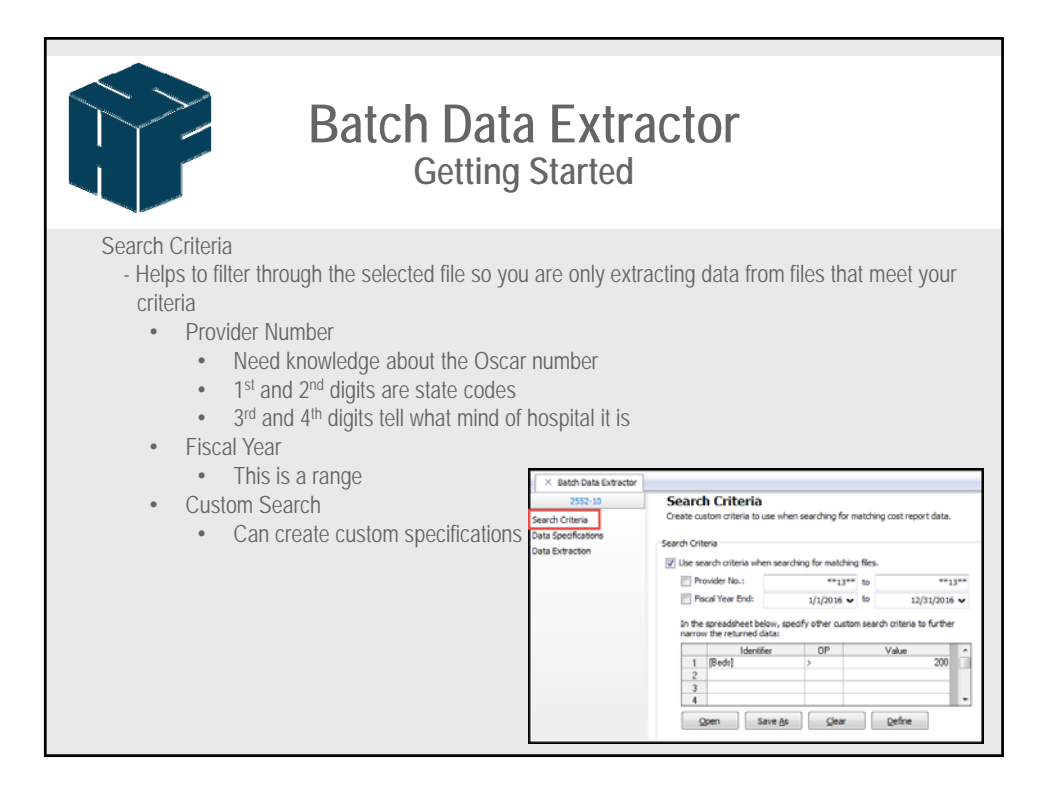

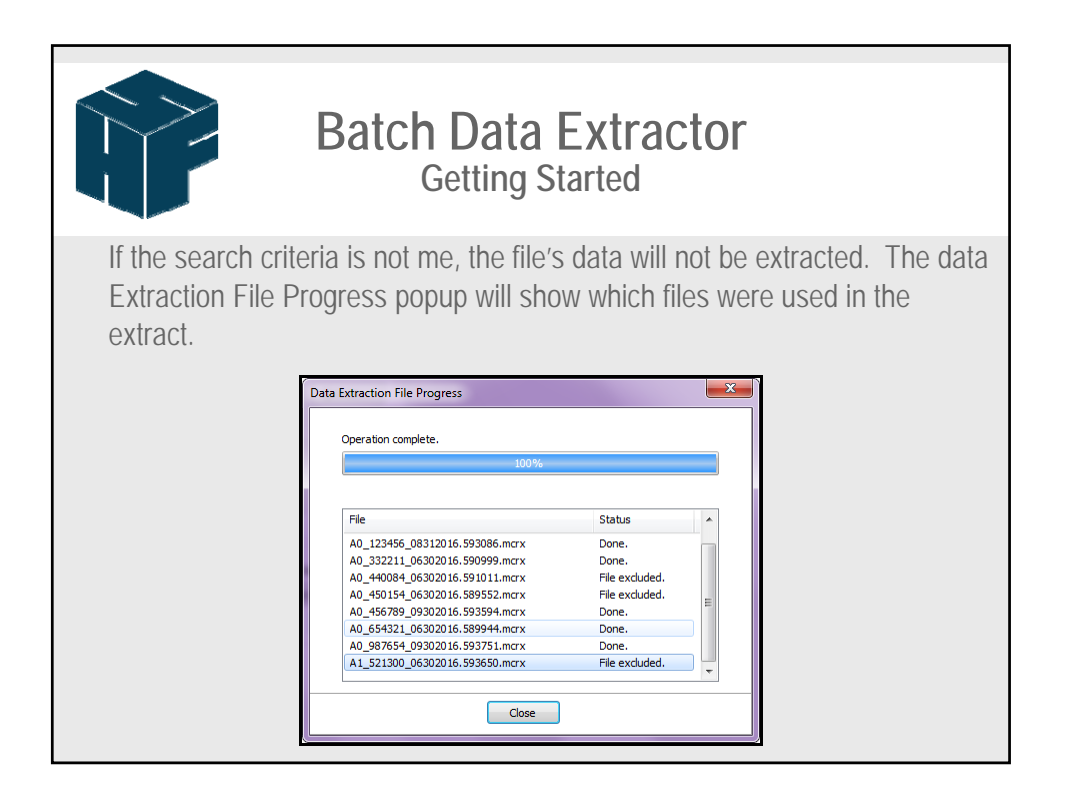

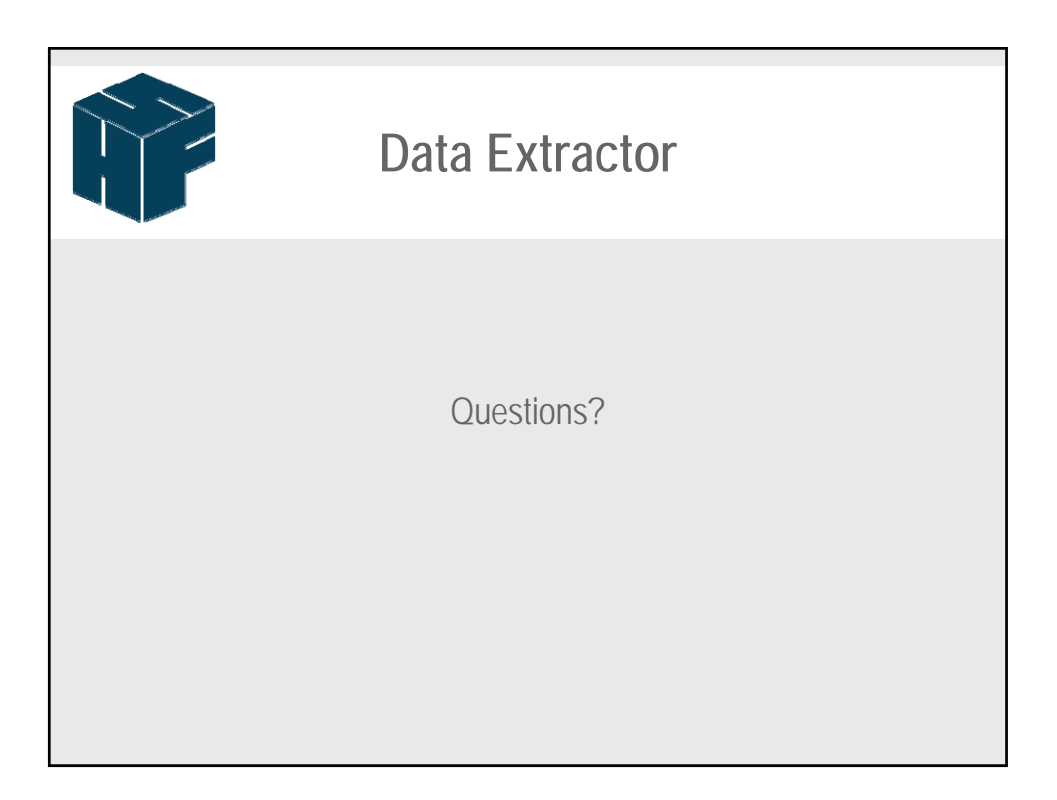

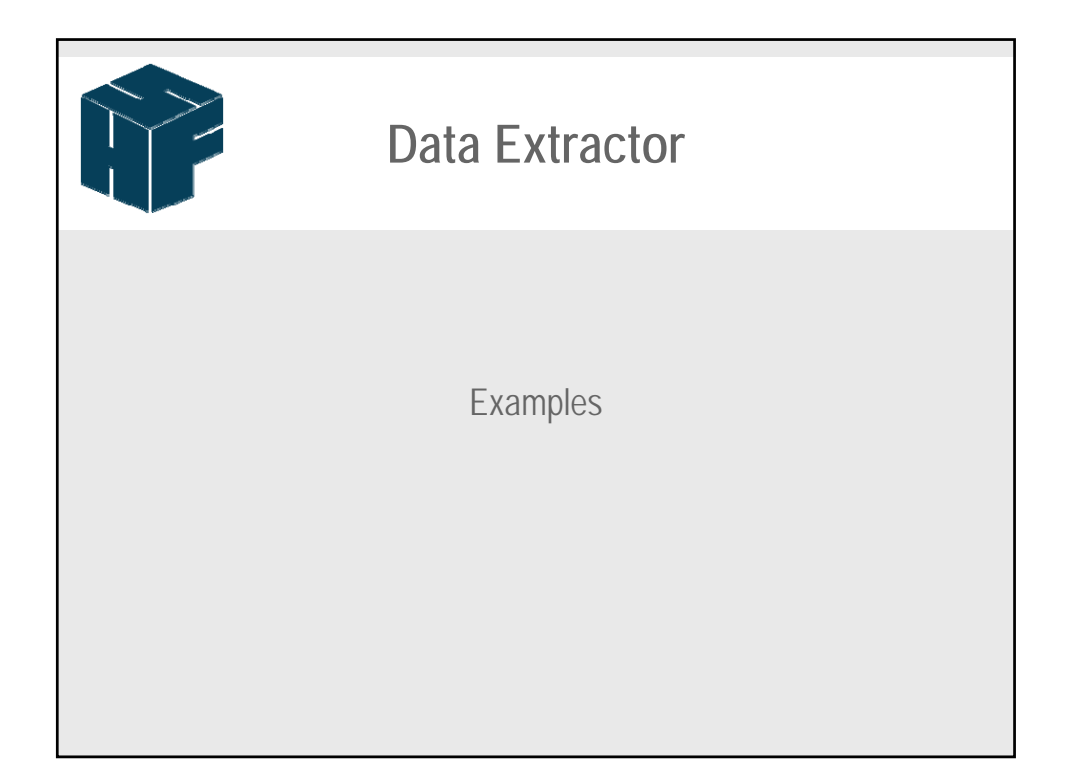